# Pago contactless con móvil

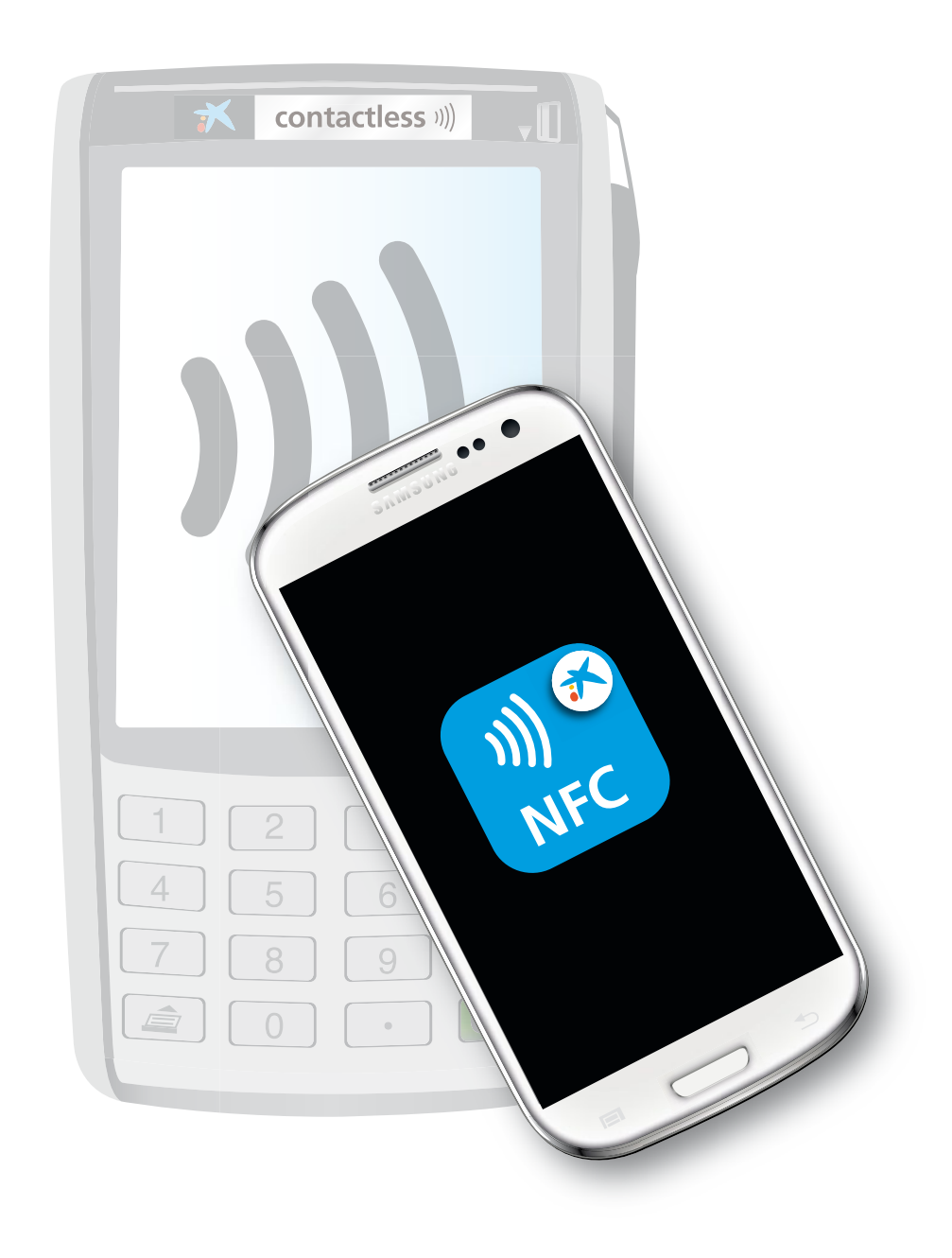

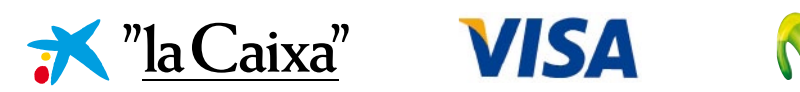

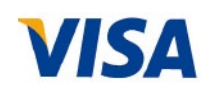

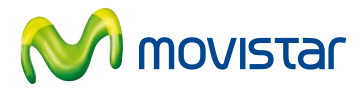

# Índice

| 1. Qué es el pago <i>contactless</i> a través del móvil |  |
|---------------------------------------------------------|--|
| 2. Qué se necesita para comprar con el móvil            |  |
| 3. Cómo se gestiona una Tarjeta Móvil                   |  |
| 4. Cómo comprar con el móvil                            |  |
| 5. Cómo realizar operaciones en un cajero               |  |
| 6. Cómo funciona Cartera NFC                            |  |
| 7. Cómo solicitar una Tarjeta Móvil                     |  |
| 8. Dónde se puede comprar con el móvil                  |  |
| 9. Tarjetas Móvil disponibles                           |  |
| 10. Beneficios                                          |  |
| 11. Seguridad y CaixaProtect <sup>®</sup>               |  |
| 12. Preguntas más frecuentes                            |  |
| 13. Contacto                                            |  |

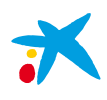

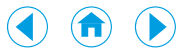

## Tu móvil, tu cartera

"la Caixa", Movistar y Visa presentan una nueva forma de comprar con el móvil:

Pago contactless a través del móvil con la tecnología NFC

A partir de ahora, los clientes de "la Caixa" y Movistar podrán pagar sus compras con solo acercar su móvil al terminal punto de venta (TPV/datáfono) contactless del comercio. Además, también podrán disponer de efectivo en los cajeros contactless de "la Caixa" directamente con su móvil.

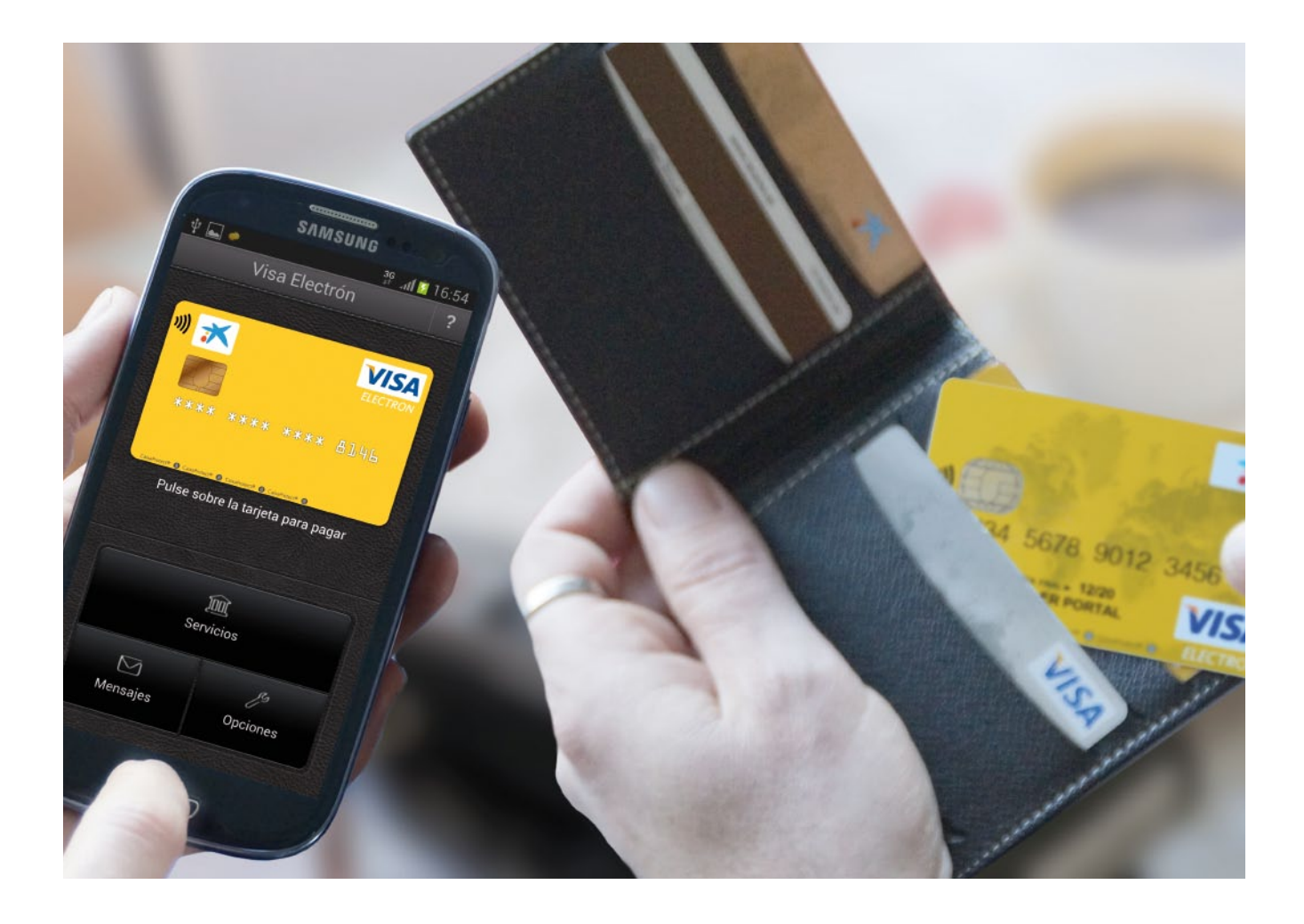

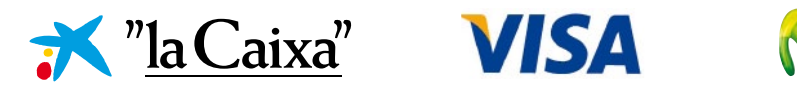

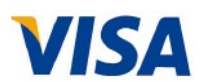

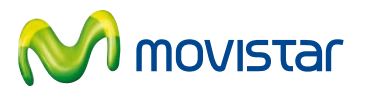

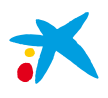

< <br/>
<br/>
<br/>
<br/>
<br/>
<br/>
<br/>
<br/>
<br/>
<br/>
<br/>
<br/>
<br/>
<br/>
<br/>
<br/>
<br/>
<br/>
<br/>
<br/>
<br/>
<br/>
<br/>
<br/>
<br/>
<br/>
<br/>
<br/>
<br/>
<br/>
<br/>
<br/>
<br/>
<br/>
<br/>
<br/>
<br/>
<br/>
<br/>
<br/>
<br/>
<br/>
<br/>
<br/>
<br/>
<br/>
<br/>
<br/>
<br/>
<br/>
<br/>
<br/>
<br/>
<br/>
<br/>
<br/>
<br/>
<br/>
<br/>
<br/>
<br/>
<br/>
<br/>
<br/>
<br/>
<br/>
<br/>
<br/>
<br/>
<br/>
<br/>
<br/>
<br/>
<br/>
<br/>
<br/>
<br/>
<br/>
<br/>
<br/>
<br/>
<br/>
<br/>
<br/>
<br/>
<br/>
<br/>
<br/>
<br/>
<br/>
<br/>
<br/>
<br/>
<br/>
<br/>
<br/>
<br/>
<br/>
<br/>
<br/>
<br/>
<br/>
<br/>
<br/>
<br/>
<br/>
<br/>
<br/>
<br/>
<br/>
<br/>
<br/>
<br/>
<br/>
<br/>
<br/>
<br/>
<br/>
<br/>
<br/>
<br/>
<br/>
<br/>
<br/>
<br/>
<br/>
<br/>
<br/>
<br/>
<br/>
<br/>
<br/>
<br/>
<br/>
<br/>
<br/>
<br/>
<br/>
<br/>
<br/>
<br/>
<br/>
<br/>
<br/>
<br/>
<br/>
<br/>
<br/>
<br/>
<br/>
<br/>
<br/>
<br/>
<br/>
<br/>
<br/>
<br/>
<br/>
<br/>
<br/>
<br/>
<br/>
<br/>
<br/>
<br/>
<br/>
<br/>
<br/>
<br/>
<br/>
<br/>
<br/>
<br/>
<br/>
<br/>
<br/>
<br/>
<br/>
<br/>
<br/>
<br/>
<br/>
<br/>
<br/>
<br/>
<br/>
<br/>
<br/>
<br/>
<br/>
<br/>
<br/>
<br/>
<br/>
<br/>
<br/>
<br/>
<br/>
<br/>
<br/>
<br/>
<br/>
<br/>
<br/>
<br/>
<br/>
<br/>
<br/>
<br/>
<br/>
<br/>
<br/>
<br/>
<br/>
<br/>
<br/>
<br/>
<br/>
<br/>
<br/>
<br/>
<br/>
<br/>
<br/>
<br/>
<br/>
<br/>
<br/>
<br/>
<br/>
<br/>
<br/>
<br/>
<br/>
<br/>
<br/>
<br/>
<br/>
<br/>
<br/>
<br/>
<br/>
<br/>
<br/>
<br/>
<br/>
<br/>
<br/>
<br/>
<br/>
<br/>
<br/>
<br/>
<br/>
<br/>
<br/>
<br/>
<br/>
<br/>
<br/>
<br/>
<br/>
<br/>
<br/>
<br/>
<br/>
<br/>
<br/>
<br/>
<br/>
<br/>
<br/>
<br/>
<br/>
<br/>
<br/>
<br/>
<br/>
<br/>
<br/>
<br/>
<br/>
<br/>
<br/>
<br/>
<br/>
<br/>
<br/>
<br/>
<br/>
<br/>
<br/>
<br/>
<br/>
<br/>
<br/>
<br/>
<br/>
<br/>
<br/>
<br/>
<br/>
<br/>
<br/>
<br/>
<br/>
<br/>
<br/>
<br/>
<br/>
<br/>
<br/>
<br/>
<br/>
<br/>
<br/>
<br/>
<br/>
<br/>
<br/>
<br/>
<br/>
<br/>
<br/>
<br/>
<br/>
<br/>
<br/>
<br/>
<br/>
<br/>
<br/>
<br/>
<br/>
<br/>
<br/>
<br/>
<br/>
<br/>
<br/>
<br/

### 1. Qué es el pago contactless a través del móvil

Es una **nueva forma de comprar con el móvil** que utiliza la NFC (Near Field Communication), una tecnología de comunicación inalámbrica de corto alcance diseñada para usarse en teléfonos móviles que permite intercambiar datos de forma segura entre dispositivos en distancias de hasta 10 centímetros.

Si lo desea, puede obtener más información sobre la tecnología NFC en <u>www.nfc-forum.org/home</u> NFC Forum es una asociación sin ánimo de lucro que promociona el uso de la tecnología NFC.

El pago se realiza mediante una tarjeta Visa instalada en la tarjeta SIM del teléfono móvil. La tarjeta bancaria es emitida por "la Caixa" y descargada, a través de la red de Movistar, en la tarjeta SIM que el cliente tiene contratada con este operador móvil. Al acercar el móvil al terminal punto de venta (TPV/datáfono), los datos de la tarjeta bancaria son trasmitidos al TPV y la operación es procesada de la misma forma que cualquier pago realizado con una tarjeta bancaria de plástico.

La tarjeta bancaria emitida en el móvil, o **Tarjeta Móvil**, puede ser de débito, crédito o prepago, y debe ser contratada por el cliente a través de los canales electrónicos de "la Caixa" (internet o el propio móvil).

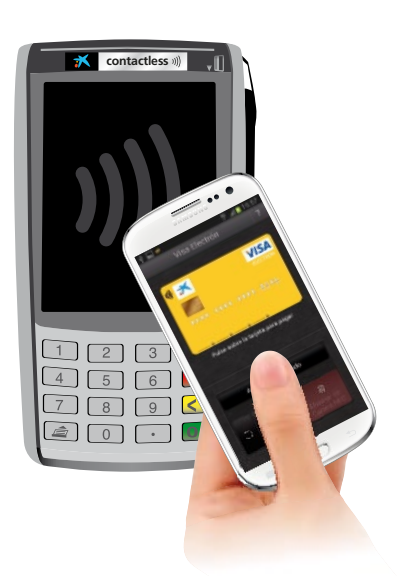

### 2. Qué se necesita para comprar con el móvil

Para comprar con el móvil es necesario que el cliente disponga de:

- Un teléfono móvil con tecnología NFC. Consulte qué terminales móviles están disponibles en Movistar, en http://nfc.movistar.es/productos/paga-con-nfc (servicio no compatible con móviles libres).
- Una nueva tarjeta SIM compatible con la nueva tecnología NFC, que le ofrece un entorno de máxima seguridad para sus compras. Puede solicitar su nueva tarjeta SIM en las tiendas Movistar.
- Una tarjeta bancaria descargada en la tarjeta SIM de su teléfono móvil, o Tarjeta Móvil, con la que realizará sus compras (se utilizará el número de móvil que usted tenga definido como principal en los sistemas de "la Caixa"). Puede solicitar la tarjeta bancaria en Línea Abierta por internet o por el móvil.
- La aplicación Cartera NFC descargada en su móvil, que le permite acceder a todos los servicios NFC de Movistar. Debe registrarse en Cartera NFC utilizando la red de datos de Movistar (no una red wifi).

En el comercio es necesario que:

• El terminal punto de venta (TPV/datáfono) disponga de la tecnología contactless para poder comunicarse con el móvil mediante NFC.

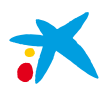

## 3. Cómo se gestiona una Tarjeta Móvil

Las tarjetas bancarias de "la Caixa" instaladas en las tarjetas SIM de Movistar se gestionan a través de la aplicación Cartera NFC (más adelante se detalla su funcionamiento).

En la tarjeta SIM del operador móvil es posible disponer de una o más tarjetas emitidas por "la Caixa". Mediante la aplicación Cartera NFC se selecciona la Tarjeta Móvil con la que se desea realizar la compra.

Las Tarjetas Móvil pueden encontrarse en 2 estados:

- Desactivadas para pagar (modo manual): la tarjeta debe ser activada antes de realizar una compra habiendo 2 posibilidades:
- Activarla para siempre: la tarjeta se configura en modo automático para que esté siempre lista para comprar. Para realizar esta operación es necesario introducir el PIN de la tarjeta en el móvil.
- Activarla para una sola compra: la tarjeta estará activa durante un minuto. Pasado este periodo se desactivará y volverá al modo manual. Para realizar esta operación es necesario introducir el PIN de la tarjeta en el móvil.
- Activadas para pagar (modo automático o pago rápido): la tarjeta se encuentra siempre lista para comprar.

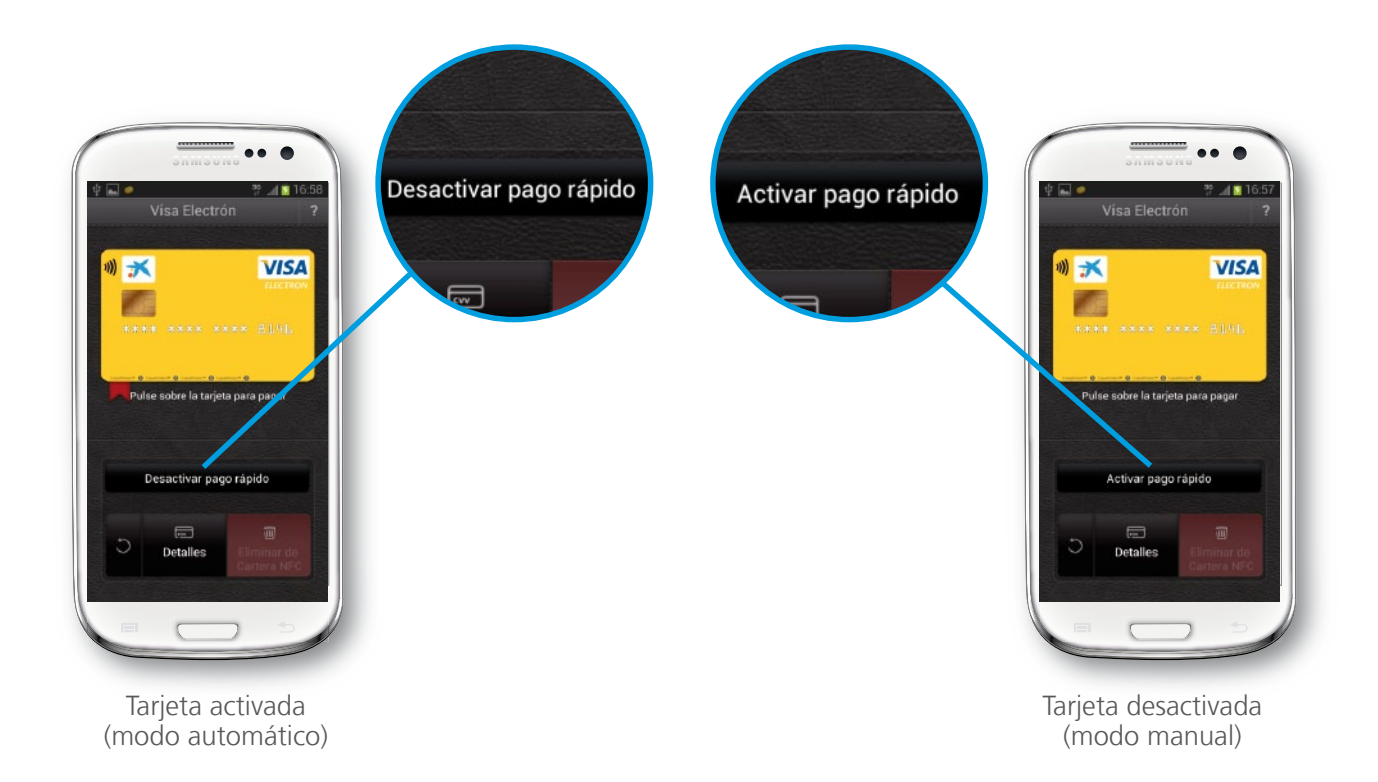

Además, mediante la aplicación Cartera NFC será posible consultar los datos completos de la tarjeta: número de la tarjeta, fecha de caducidad, código de seguridad CVV y nombre del titular. La consulta de estos datos también se encuentra protegida por PIN, de modo que será necesaria su introducción para visualizarlos.

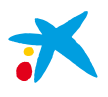

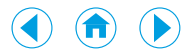

### 4. Cómo comprar con el móvil

Para realizar una compra con el móvil deberá disponer de una tarjeta en modo automático (activada), en cuyo caso solo deberá acercar el móvil al TPV, o en modo manual, que deberá activar para cada compra antes de acercar el móvil al TPV. Es importante resaltar que **en modo automático no será necesario abrir ninguna aplicación para pagar**: cuando usted acerque el móvil al TPV, la aplicación Cartera NFC se ejecutará automáticamente (si tiene la pantalla del móvil bloqueada deberá desbloquearla para verlo) ayudándole en el proceso de compra.

En las compras con el móvil se distinguen 2 tipos de transacciones:

**Compras de importe inferior a 20 €:** el comerciante inserta el importe de la transacción en el terminal punto de venta (TPV/datáfono). El cliente acerca el móvil al TPV. Se produce la lectura de la tarjeta bancaria y en el móvil se muestra, mediante la aplicación Cartera NFC, el importe de la compra. El TPV procesa la operación e imprime una copia de la misma para el comercio. **En estas compras no es necesario que el cliente firme la operación**.

Compras de importe igual o superior a 20 €: el comerciante inserta el importe de la transacción en el terminal punto de venta (TPV/datáfono). El cliente acerca el móvil al TPV. En función de si el TPV gestiona o no de forma on-line la verificación del titular de la tarjeta, existen 2 posibilidades:

- **TPV PIN** *on-line* (en el mercado español, la mayoría): se produce la lectura de la tarjeta bancaria y en el móvil se muestra, mediante la aplicación Cartera NFC, el importe de la compra. El TPV solicita la introducción del PIN. El cliente teclea el PIN en el TPV. La operación es procesada por el TPV, que imprime una copia de la misma para el comercio. Opcionalmente, es posible imprimir una copia para el cliente.
- TPV PIN off-line (muy frecuente en países como Francia o Gran Bretaña). Se distinguen 2 situaciones:
- Tarjeta activada para siempre (modo automático): al acercar el móvil al TPV se produce la lectura de la tarjeta bancaria y el TPV solicita que se sigan las instrucciones en el móvil. En él se muestra, mediante la aplicación Cartera NFC, el importe de la compra, y se solicita la introducción del PIN. El cliente introduce el PIN en el móvil y, una vez validado, se le indica que vuelva a acercar el móvil al TPV. La operación es procesada por el TPV, que imprime una copia de la misma para el comercio. Opcionalmente, es posible imprimir una copia para el cliente.
- Tarjeta activada para una compra (modo manual): el cliente debe activar la tarjeta para la compra introduciendo en el móvil el PIN de la misma. Al acercar el móvil al TPV se produce la lectura de la tarjeta bancaria. En él se muestra, mediante la aplicación Cartera NFC, el importe de la compra. La operación es procesada por el TPV, que imprime una copia de la misma para el comercio. En este tipo de compras no es necesario introducir de nuevo el PIN, ya que este ha sido solicitado previamente, en el momento de activar la tarjeta.

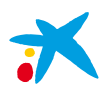

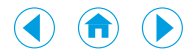

Teniendo en cuenta si la tarjeta está en modo automático o manual, si el pago es de más o menos de 20 € y si el PIN se introduce en el TPV o en el móvil, usted puede encontrarse con las siguientes situaciones:

### A) Modo automático: compra por un importe igual o inferior a 20 €

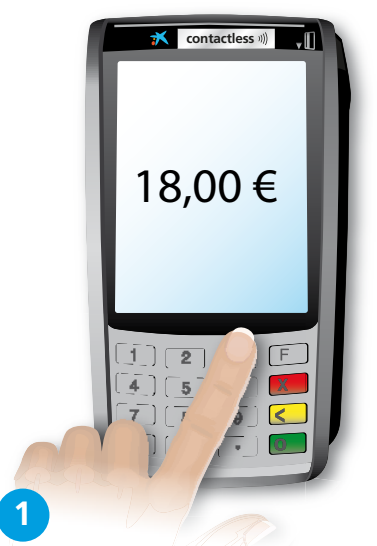

El comerciante teclea en el terminal punto de venta (TPV/datáfono) el importe de la compra.

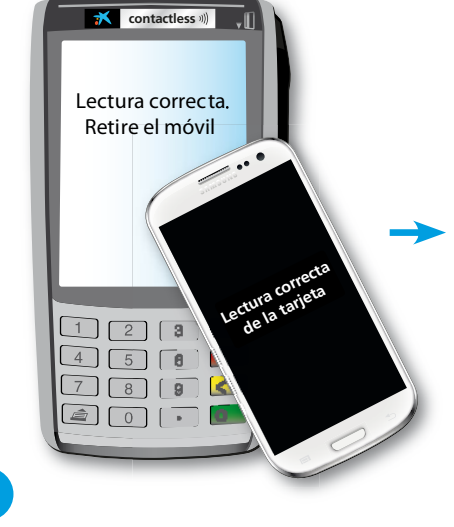

Usted debe acercar el móvil al TPV. Se visualiza, en ambos dispositivos, el resultado de la lectura de la tarjeta bancaria.

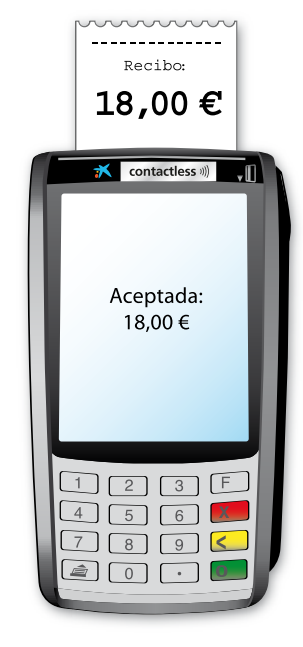

2

De forma automática, se imprime una copia de la operación para el comercio que no requiere firma. Si lo desea, puede solicitar una copia de la transacción para usted.

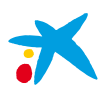

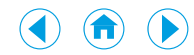

### B) Modo automático: compra por un importe superior a 20 € en un TPV con PIN on-line (en el TPV)

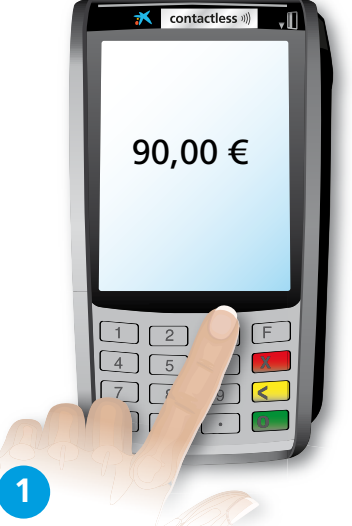

El comerciante teclea en el terminal punto de venta (TPV/datáfono) el importe de la compra.

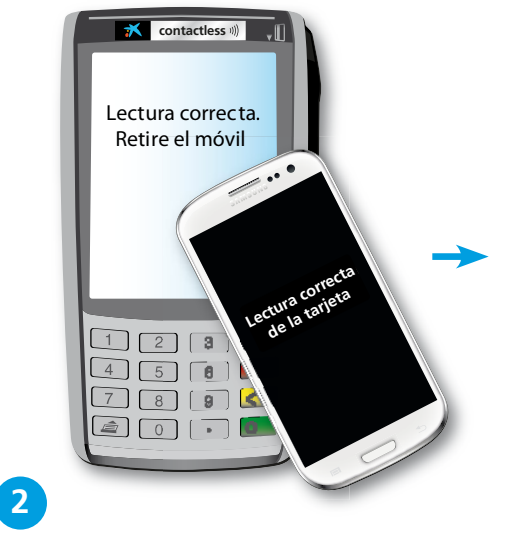

Usted debe acercar el móvil al TPV. Se muestra, en ambos dispositivos, el resultado de la lectura. El TPV le indica que la lectura de la tarjeta bancaria ha sido correcta. Así mismo, el TPV le solicita que introduzca el PIN de la tarjeta Visa de "la Caixa" para validar la operación.

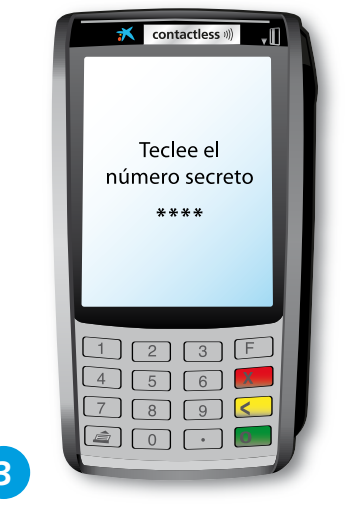

Usted debe teclear, en el TPV, el PIN de la tarjeta Visa de "la Caixa" para validar la operación.

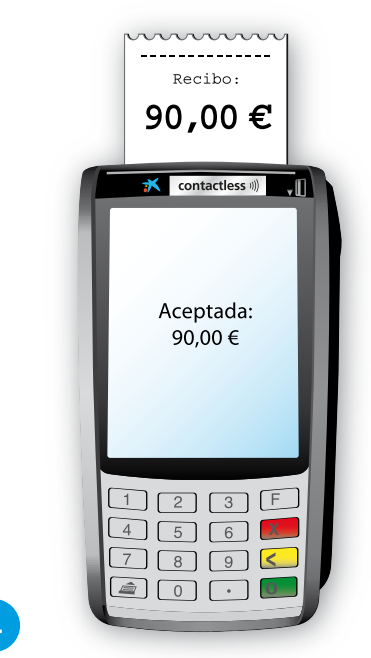

De forma automática, se imprime una copia de la operación para el comercio que no requiere firma. Si lo desea, puede solicitar una copia de la transacción para usted.

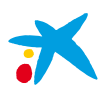

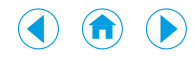

### C) Modo automático: compra por un importe superior a 20 € en un TPV con PIN off-line (en el móvil)

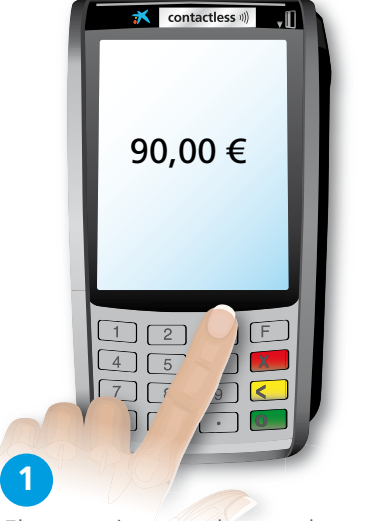

El comerciante teclea en el terminal punto de venta (TPV/datáfono) el importe de la compra.

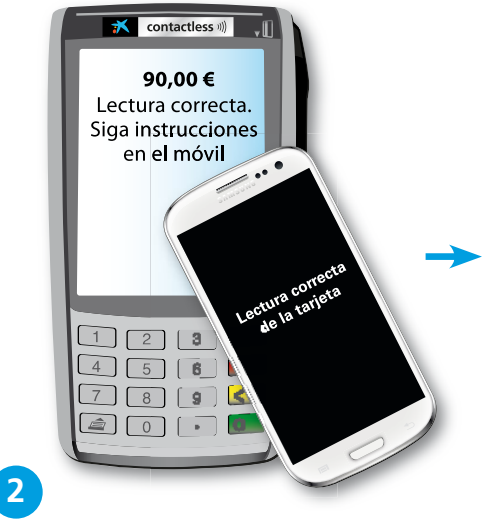

Usted debe acercar el móvil al TPV. Se muestra, en ambos dispositivos, el resultado de la lectura. El TPV le indica que la lectura de la tarjeta bancaria ha sido correcta y que siga las instrucciones en el móvil.

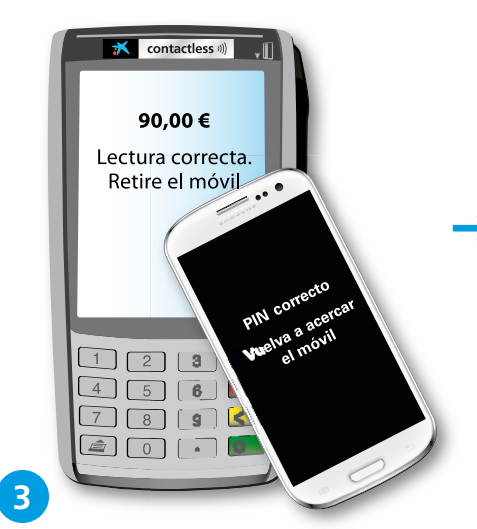

Usted debe teclear, en el móvil, el PIN de la tarjeta Visa de "la Caixa" para validar la operación. Una vez validado, debe volver a acercar el móvil al TPV.

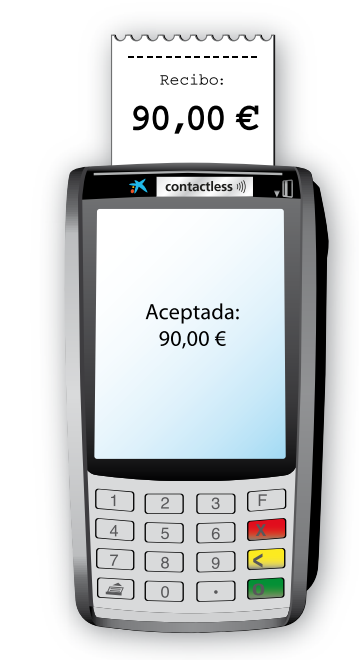

De forma automática, se imprime una copia de la operación para el comercio que no requiere firma. Si lo desea, puede solicitar una copia de la transacción para usted.

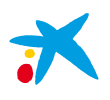

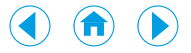

### D) Modo manual: compra por un importe igual o inferior a 20 €

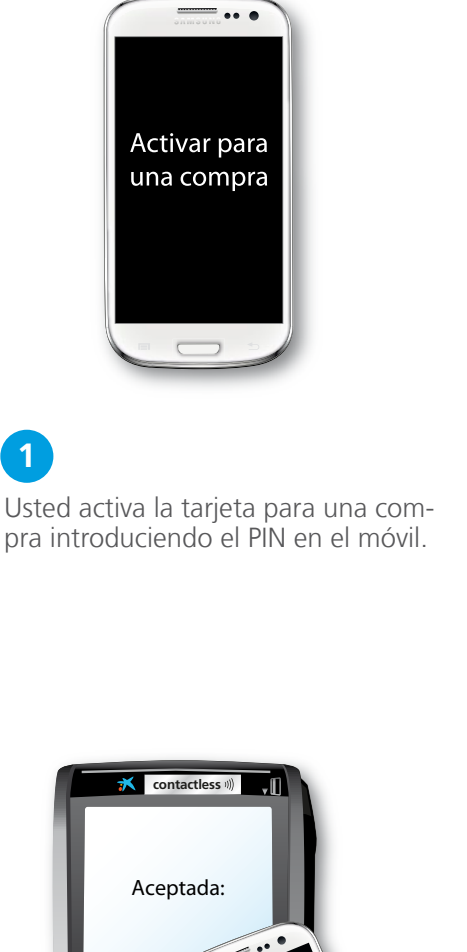

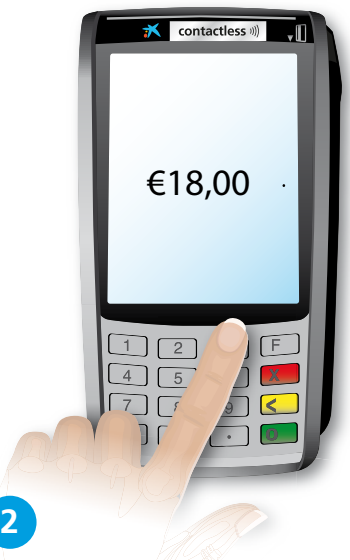

El comerciante teclea en el terminal punto de venta (TPV/datáfono) el importe de la compra.

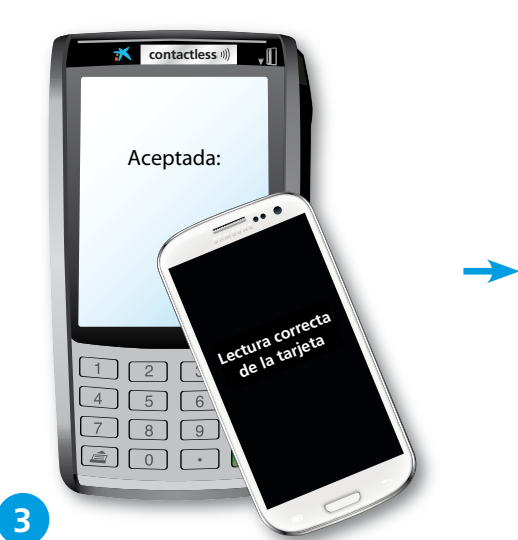

Usted debe acercar el móvil al TPV. Se visualiza, en ambos dispositivos, el resultado de la lectura de la tarjeta bancaria.

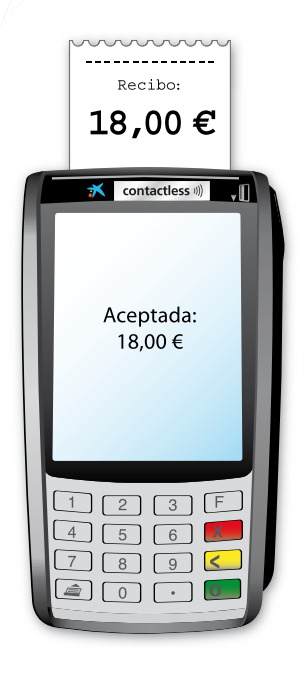

De forma automática, se imprime una copia de la operación para el comercio que no requiere firma. Si lo desea, puede solicitar una copia de la transacción para usted.

4

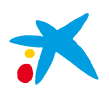

3

la operación.

ha sido correcta. Así mismo, el TPV

le solicita que introduzca el PIN de la tarjeta Visa de "la Caixa" para validar

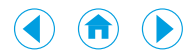

### E) Modo manual: compra por un importe superior a 20 € en un TPV con PIN on-line (PIN en el TPV)

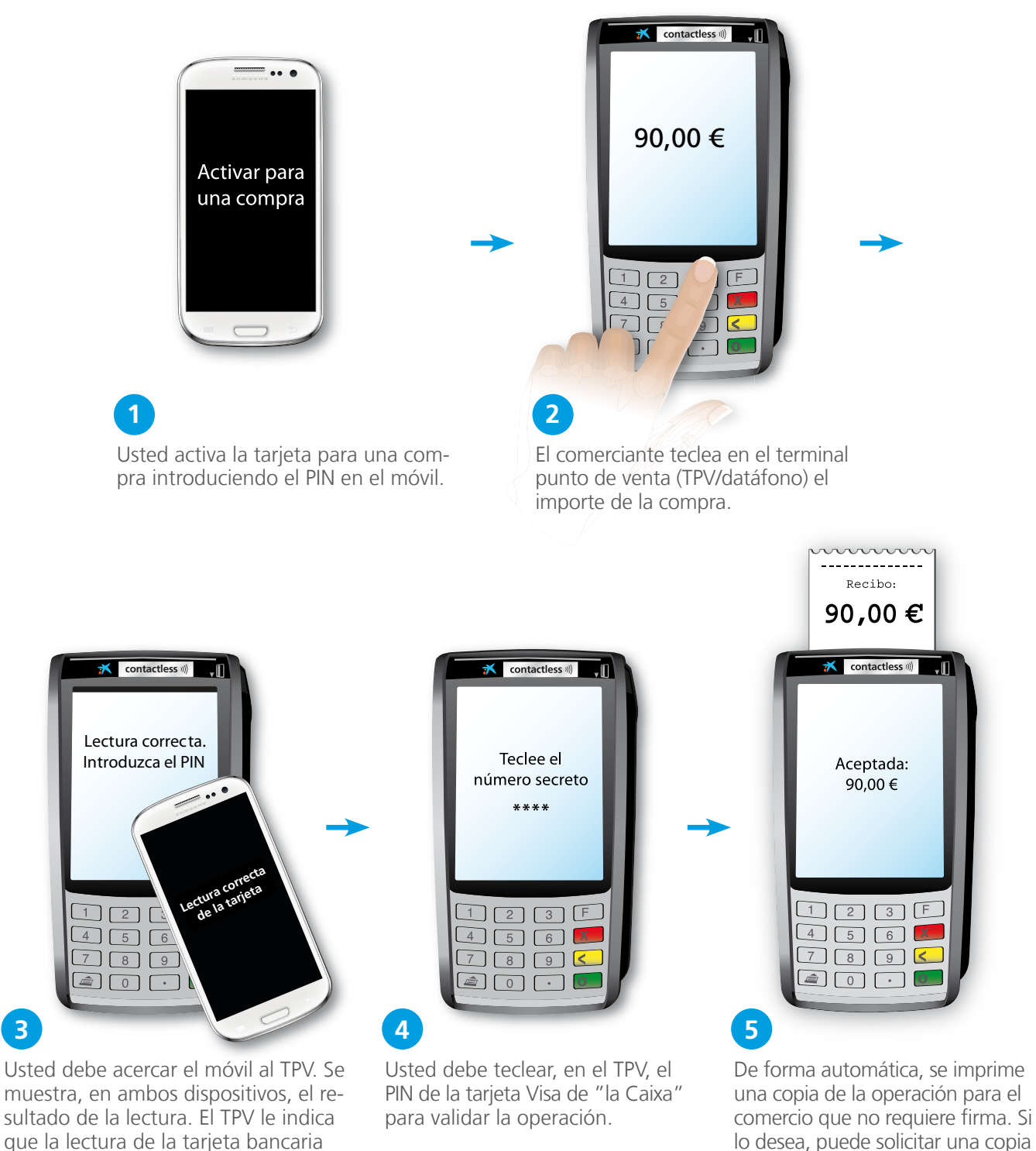

lo desea, puede solicitar una copia de la transacción para usted.

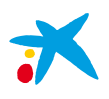

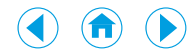

#### F) Modo manual: compra por un importe superior a 20 € en un TPV con PIN off-line (PIN en el móvil)

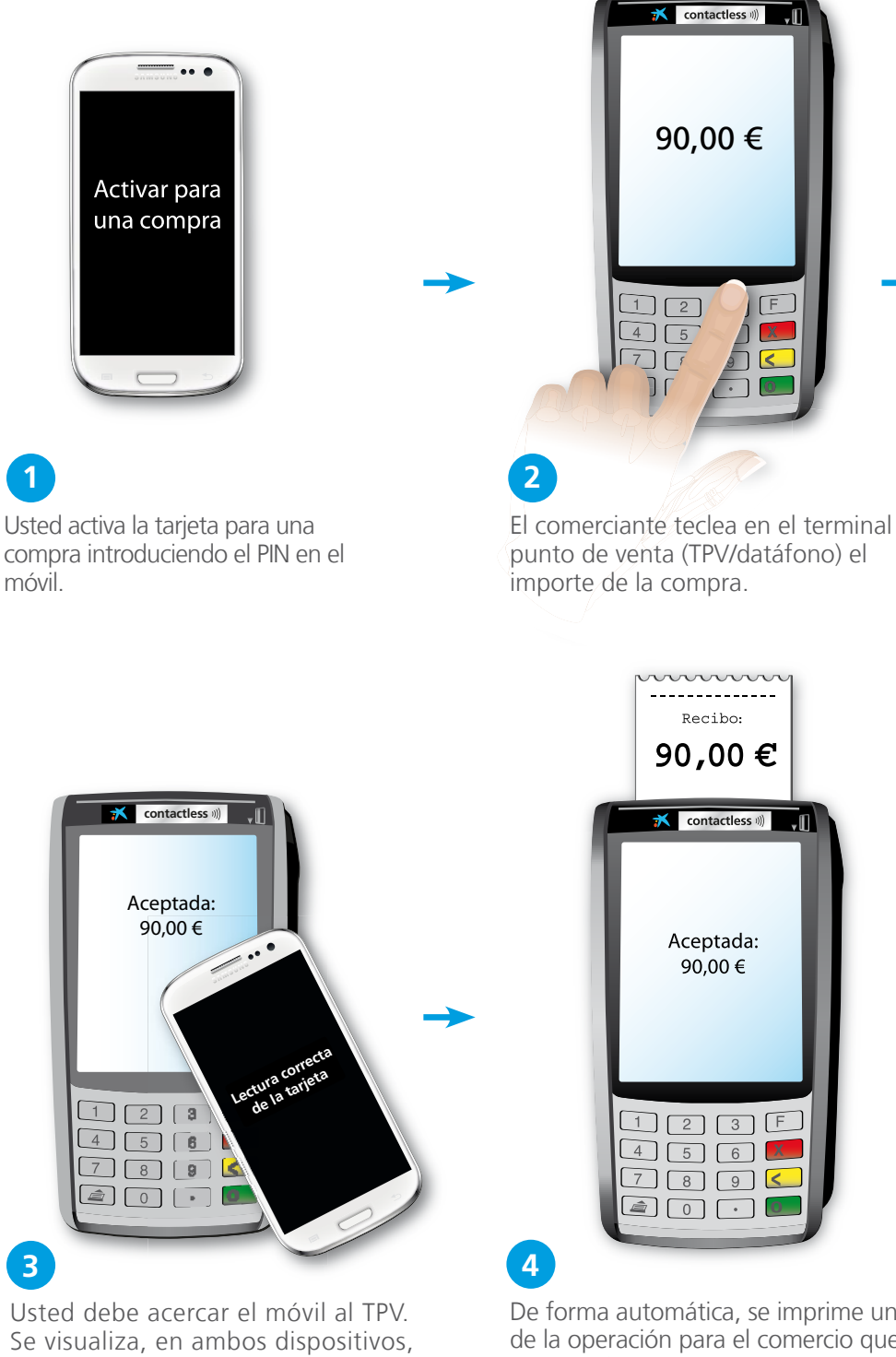

el resultado de la lectura de la tarje-

ta bancaria.

De forma automática, se imprime una copia de la operación para el comercio que no requiere firma. Si lo desea, puede solicitar una copia de la transacción para usted.

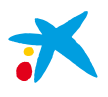

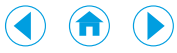

### 5. Cómo realizar operaciones en un cajero

Para operar en un cajero, ya sea para sacar dinero o para realizar cualquier otra operación con su Tarjeta Móvil, solo tendrá que acercar el móvil al lector *contactless*. Para ello, deberá tener el móvil en modo automático o, en caso de modo manual, haberlo activado para realizar una compra.

En caso de querer sacar dinero, los pasos a seguir son:

- 1) En un cajero *contactless* de "la Caixa", acerque el móvil al lector *contactless*. El cajero detectará su tarjeta y le identificará como cliente.
- 2) Seleccione el importe deseado.
- 3) **Teclee en el cajero el PIN** de la tarjeta bancaria para confirmar la transacción.
- 3) Una vez procesada la transacción, puede recoger su dinero.

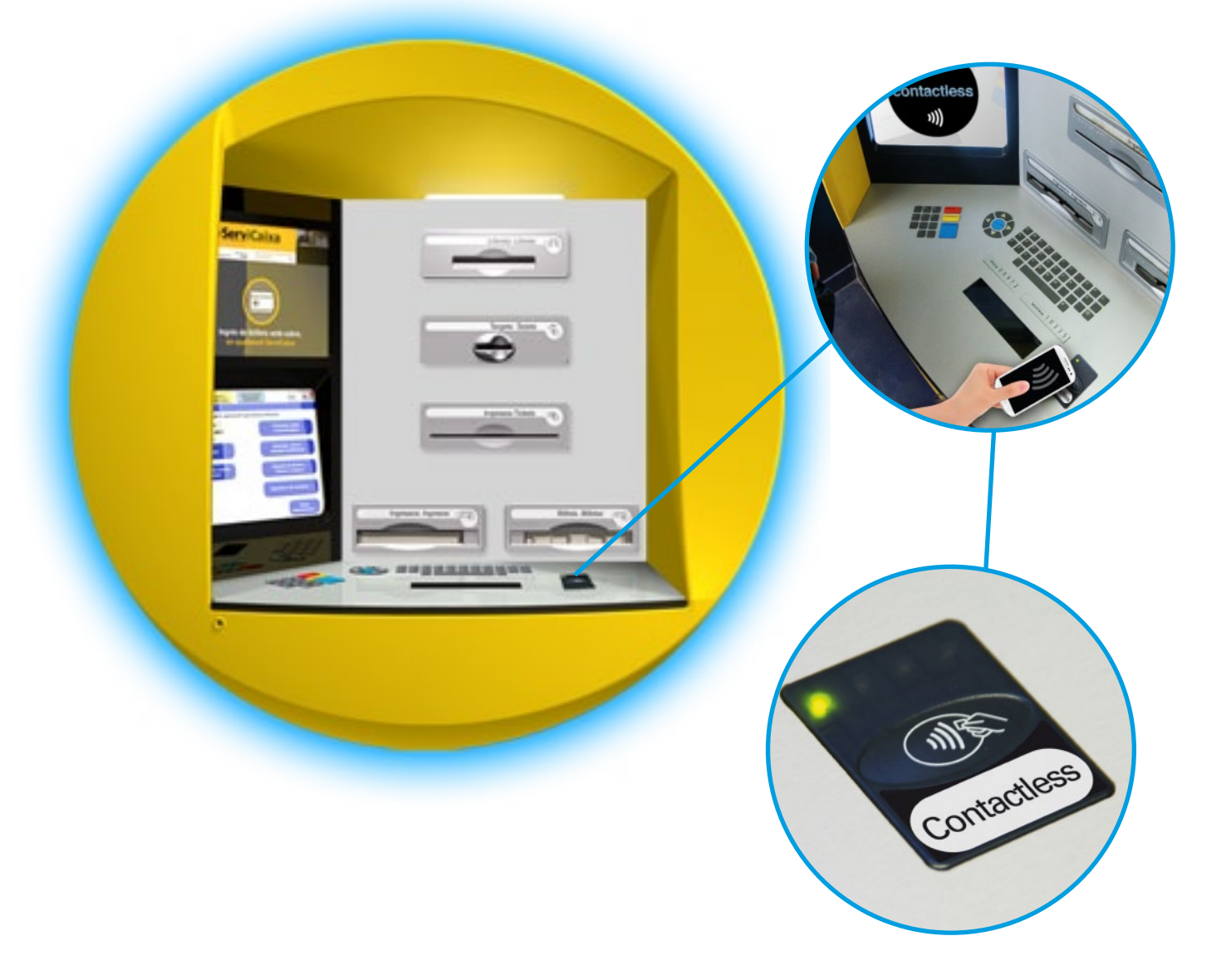

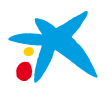

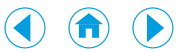

### 6. Cómo funciona Cartera NFC

**Cartera NFC** es la aplicación desarrollada por Movistar que le permite gestionar la tarjeta o tarjetas bancarias de que disponga en su móvil. Además, le ofrece información sobre la transacción en el momento de la compra.

Los clientes de "la Caixa" que utilicen el servicio de Movistar deberán disponer en su móvil de la aplicación **Cartera NFC**, necesaria para la utilización de los servicios NFC de Movistar en general y para los ofrecidos por "la Caixa" en particular.

La aplicación **Cartera NFC** debe ser instalada en el móvil antes de la solicitud de una tarjeta bancaria de "la Caixa" y debe haberse ejecutado por lo menos una vez.

La primera vez que acceda a **Cartera NFC**, deberá aceptar los términos y condiciones de la aplicación. Una vez aceptados, la aplicación se visualizará vacía. Para su correcto funcionamiento, **al realizar este proceso que le permite registrarse en Cartera NFC, debe utilizar la red de datos de Movistar y no una red wifi**, por lo que le aconsejamos desactivar la conexión wifi durante este proceso.

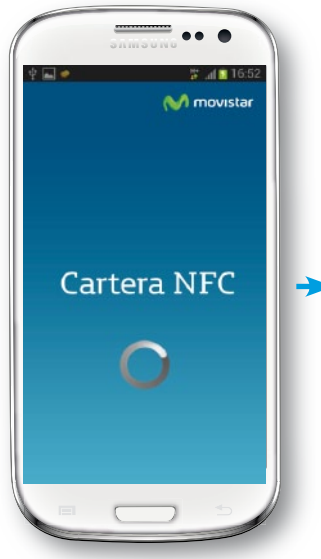

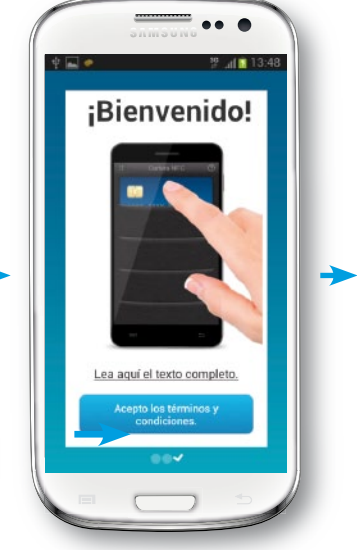

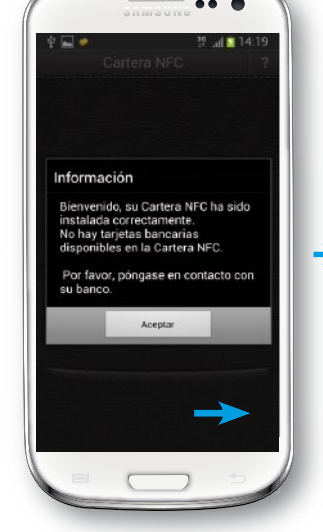

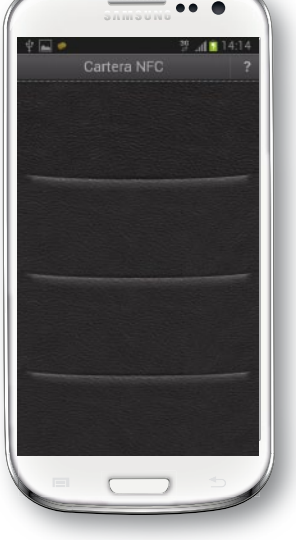

Ejecute la aplicación Cartera NFC.

Si es la primera vez, tiene que aceptar los términos y condiciones de la aplicación.

Una vez instalada correctamente, la aplicación comprueba las Tarjetas Móvil descargadas en la tarjeta SIM. Si usted no dispone de ellas, así se lo indica.

Si no hay Tarjetas Móvil descargadas en la tarjeta SIM, Cartera NFC se visualiza vacía.

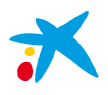

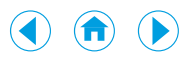

Cuando solicite una Tarjeta Móvil en "la Caixa", esta se instalará en la tarjeta SIM de Movistar y se visualizará en la aplicación **Cartera NFC**.

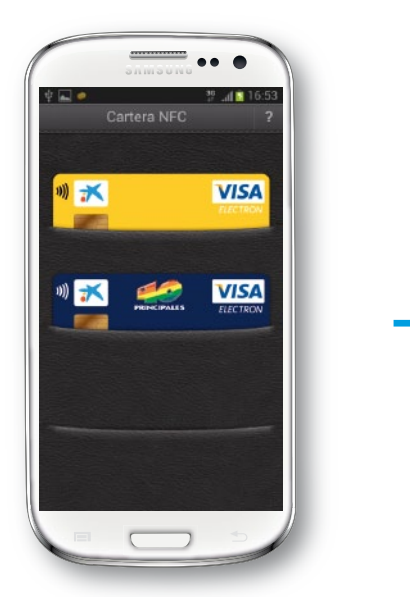

Al acceder a Cartera NFC, visualiza las Tarjetas Móvil instaladas.

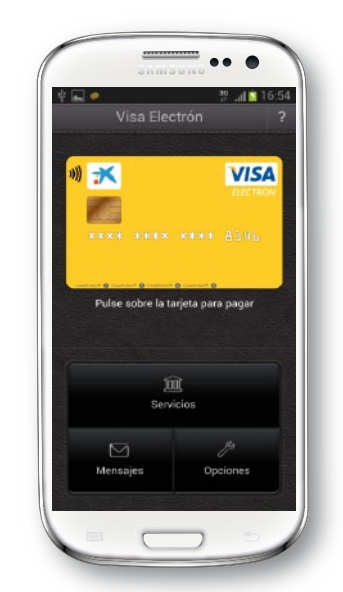

Al pulsar sobre una tarjeta, visualiza el detalle de la misma.

### Hay 2 opciones:

- Pulsar la tarjeta para realizar un pago (modo manual): irá a la pantalla en la que tiene que introducir el PIN para activar la Tarjeta Móvil para una compra.
- Acceder a:
- "Servicios", donde se muestran los siguientes servicios de "la Caixa":
  - "Ir a la web del banco"
  - "Más información"
- "Opciones":
  - Activar o desactivar el pago rápido, según si la tarjeta se encuentra en modo manual o automático.
  - "Detalles", con los datos confidenciales de la tarjeta (nombre del titular, número completo de la tarjeta, fecha de caducidad y código de seguridad CVV).
- "Mensajes", donde encontrará mensajes de información.

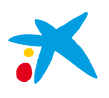

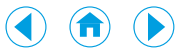

### 6.1. Activación y desactivación de una Tarjeta Móvil

Al visualizar una Tarjeta Móvil, esta puede estar **activada** (en modo automático) o **desactivada** (en modo manual). Cuando la tarjeta está activada, aparece un símbolo rojo en la parte inferior izquierda.

Las opciones disponibles dependerán del estado de la misma:

 Pasar una tarjeta de modo manual a modo automático (pago rápido): tiene que acceder a la tarjeta que desee activar y, luego, seleccionar "Opciones" > "Activar pago rápido". Cartera NFC le solicita el PIN. Una vez introducido y validado, la tarjeta queda en modo automático, lista para pagar solo aproximando el móvil al TPV. No es posible tener simultáneamente más de una tarjeta activada en modo automático.

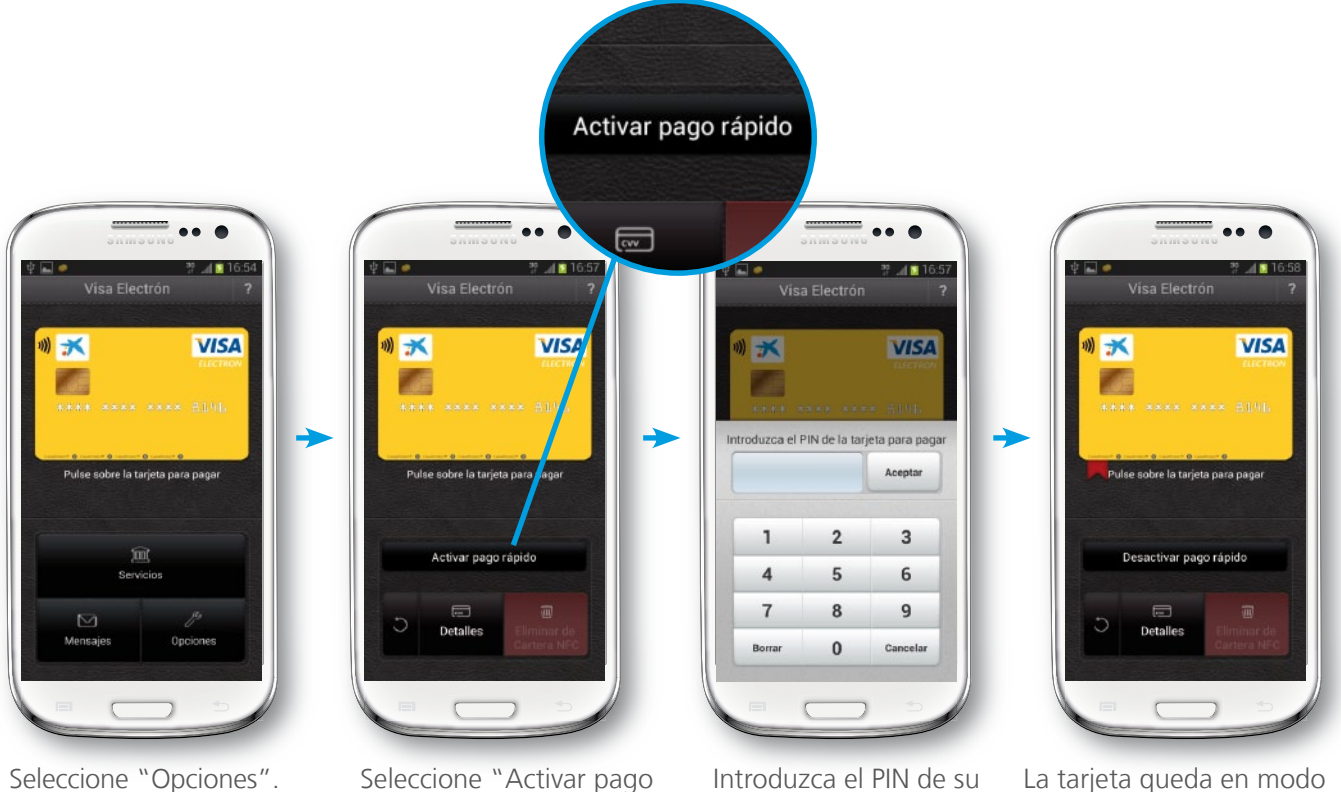

rápido".

Introduzca el PIN de su tarjeta Visa.

La tarjeta queda en modo automático (pago rápido activado).

• Pasar una tarjeta de modo automático (pago rápido) a modo manual: tiene que acceder a la tarjeta que desee desactivar y, luego, seleccionar "Opciones" > "Desactivar pago rápido". En este caso no es necesario introducir el PIN para que la tarjeta quede en modo manual. Hay que tener en cuenta que si dispone de varias tarjetas y una de ellas está en modo automático, al pasar otra tarjeta a modo automático, la primera vuelve a modo manual, ya que no es posible tener simultáneamente más de una tarjeta activada en modo automático.

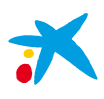

#### 

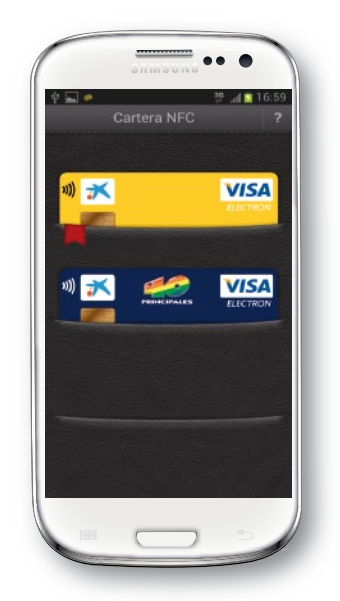

Al acceder a Cartera NFC, visualiza la tarjeta con el símbolo rojo de pago rápido (esta es la tarjeta que se encuentra en modo automático).

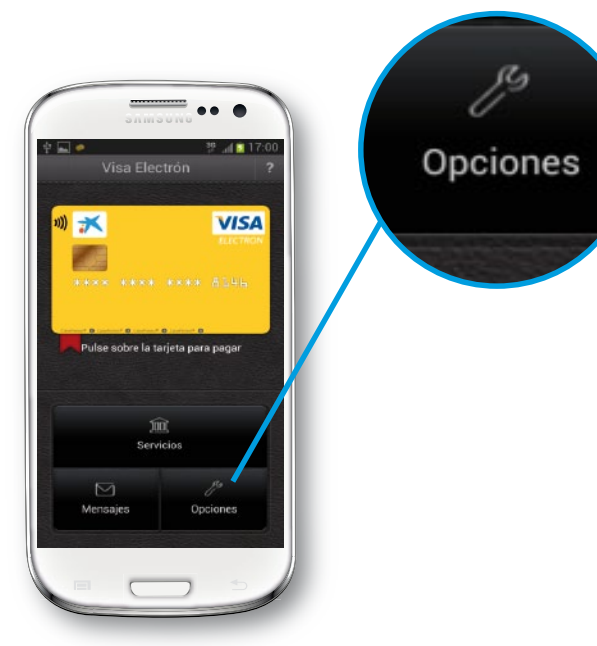

Al pulsar sobre esta tarjeta, visualiza el detalle de la misma. Seleccione "Opciones".

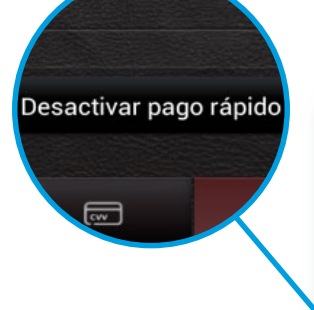

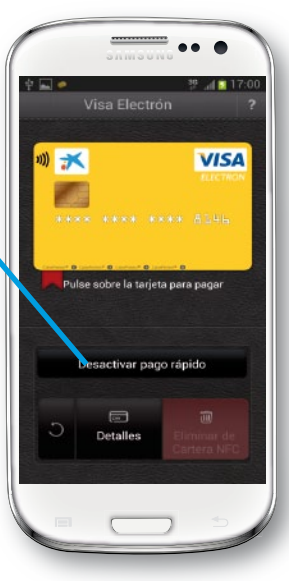

Al seleccionar "Desactivar pago rápido", se procede a pasar de modo automático a modo manual.

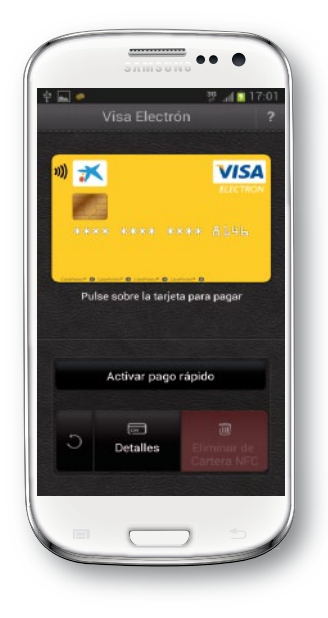

La tarjeta Visa queda en modo manual y es necesario introducir el PIN si desea comprar con ella.

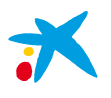

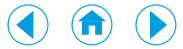

### 6.2. Ver el detalle de una Tarjeta Móvil

Para consultar los datos confidenciales de una Tarjeta Móvil (nombre del titular, número completo de la tarjeta, fecha de caducidad y código de seguridad CVV), usted tiene que seleccionar "Opciones" > "Detalles".

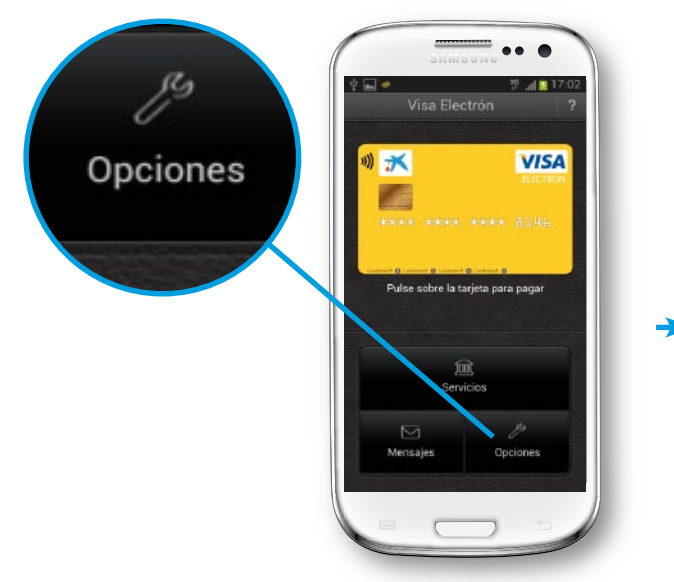

Al acceder a Cartera NFC, visualiza la tarjeta. Pulse sobre ella para ver el detalle de la misma y seleccione "Opciones".

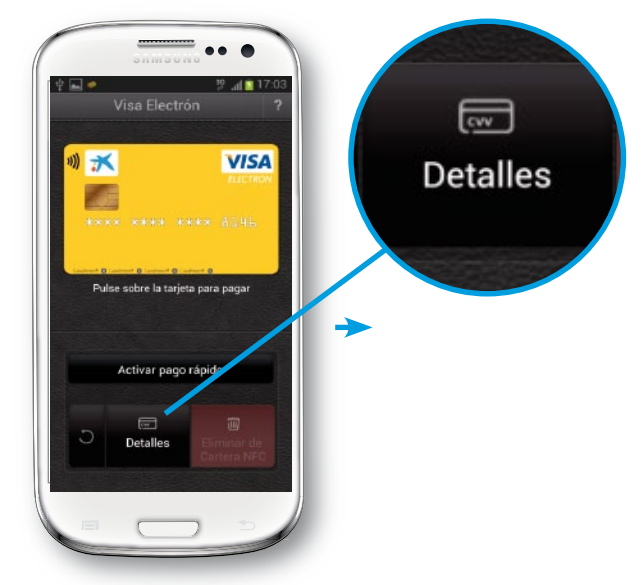

Seleccione "Detalles".

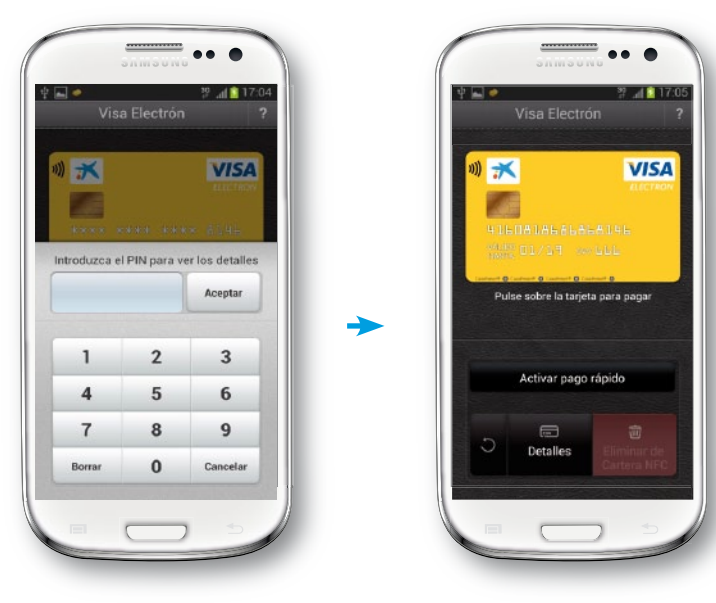

Introduzca el PIN de su tarjeta Visa.

Si el PIN es correcto, se muestran los datos confidenciales de la tarjeta.

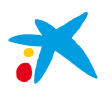

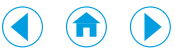

### 6.3. Cómo comprar con Cartera NFC

Al realizar una compra, en función de si la tarjeta está en modo automático o manual, de si la compra es de hasta 20 € o más y, en este caso, de si el PIN se introduce en el TPV o en el móvil, existen distintos casos de uso en Cartera NFC.

A) Modo automático: compra por un importe igual o inferior a 20 €

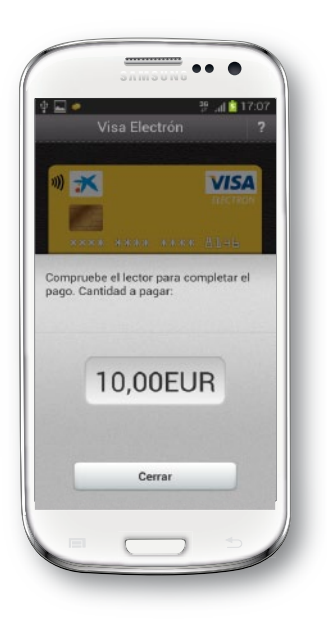

Al acercar el móvil al TPV, se ejecuta automáticamente la aplicación Cartera NFC (si es que no estaba ejecutada) y se muestra el resultado de la lectura indicando el importe de la compra. El TPV imprime el recibo.

B) Modo automático: compra por un importe superior a 20 € en un TPV con PIN on-line (en el TPV)

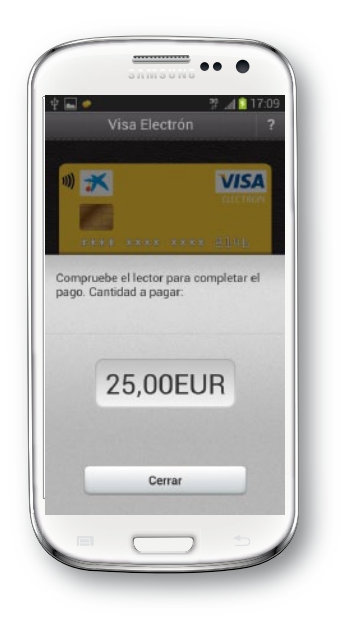

Al acercar el móvil al TPV, se ejecuta automáticamente la aplicación Cartera NFC (si es que no estaba ejecutada) y se muestra el resultado de la lectura indicando el importe de la compra. El TPV le solicita que teclee el PIN de su tarjeta, procesa la operación e imprime el recibo.

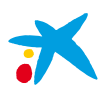

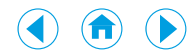

### C) Modo automático: compra por un importe superior a 20 € en un TPV con PIN off-line (en el móvil)

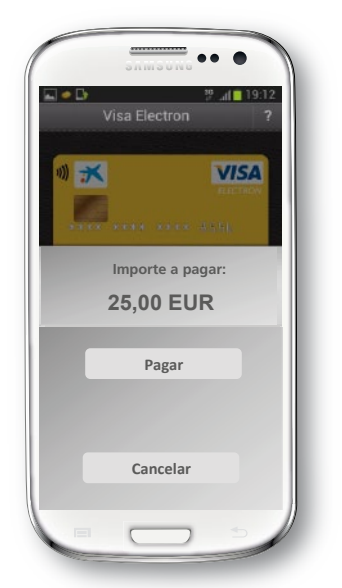

Al acercar el móvil al TPV, se ejecuta automáticamente la aplicación Cartera NFC (si es que no estaba ejecutada) y se muestra una pantalla en la que se le pide su confirmación para pagar.

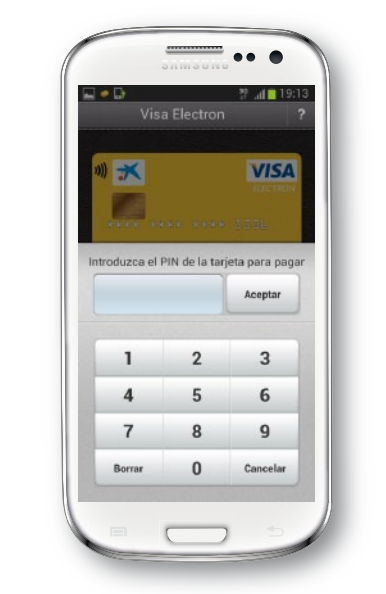

Al pulsar "Pagar", visualiza la pantalla en la que introducir el PIN de la tarjeta Visa.

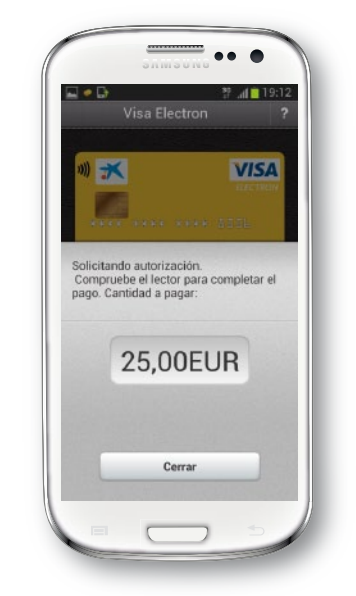

Una vez validado el PIN, debe volver a aproximar el móvil al TPV. En el móvil, leerá el resultado de la lectura.

### D) Modo manual: compra por un importe igual o inferior a 20 €

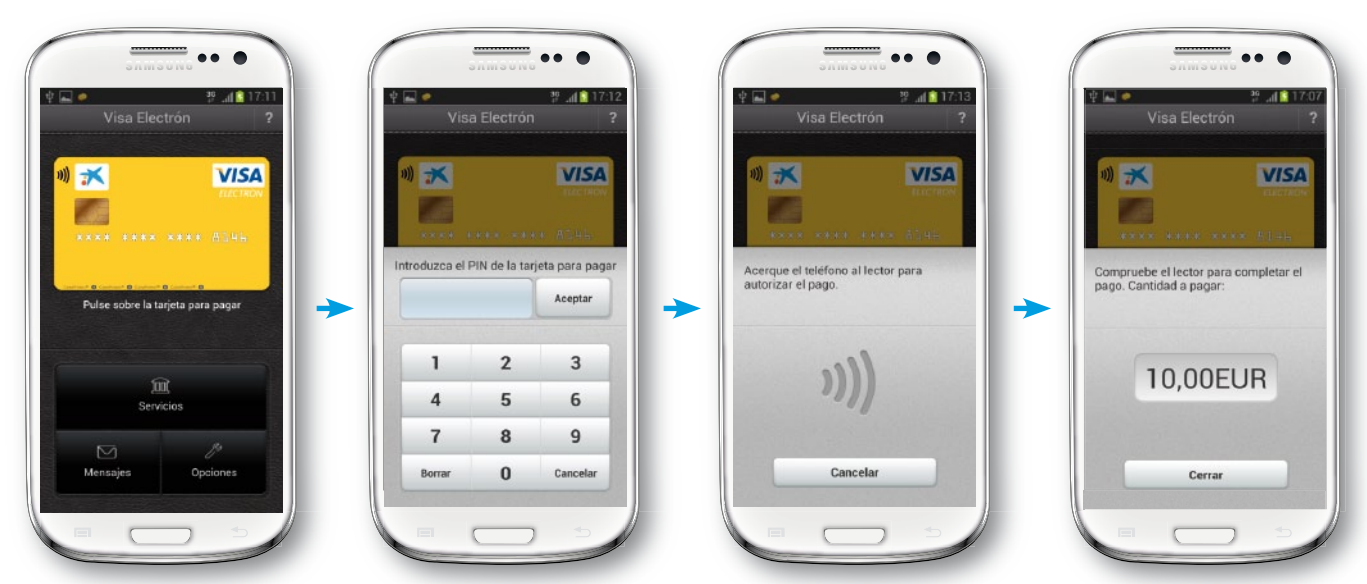

La tarjeta está desactivada. Pulse sobre la imagen de la tarjeta para pagar.

Se le solicita el PIN de la tarjeta bancaria.

Se activa la tarjeta para una compra. Si lo desea, puede cancelar la operación.

Al acercar el móvil al TPV, se realiza la lectura y se muestra el importe de la compra en la pantalla. El TPV imprime el recibo.

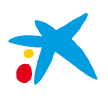

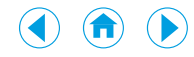

#### E) Modo manual: compra por un importe superior a 20 € en un TPV con PIN on-line (PIN en el TPV)

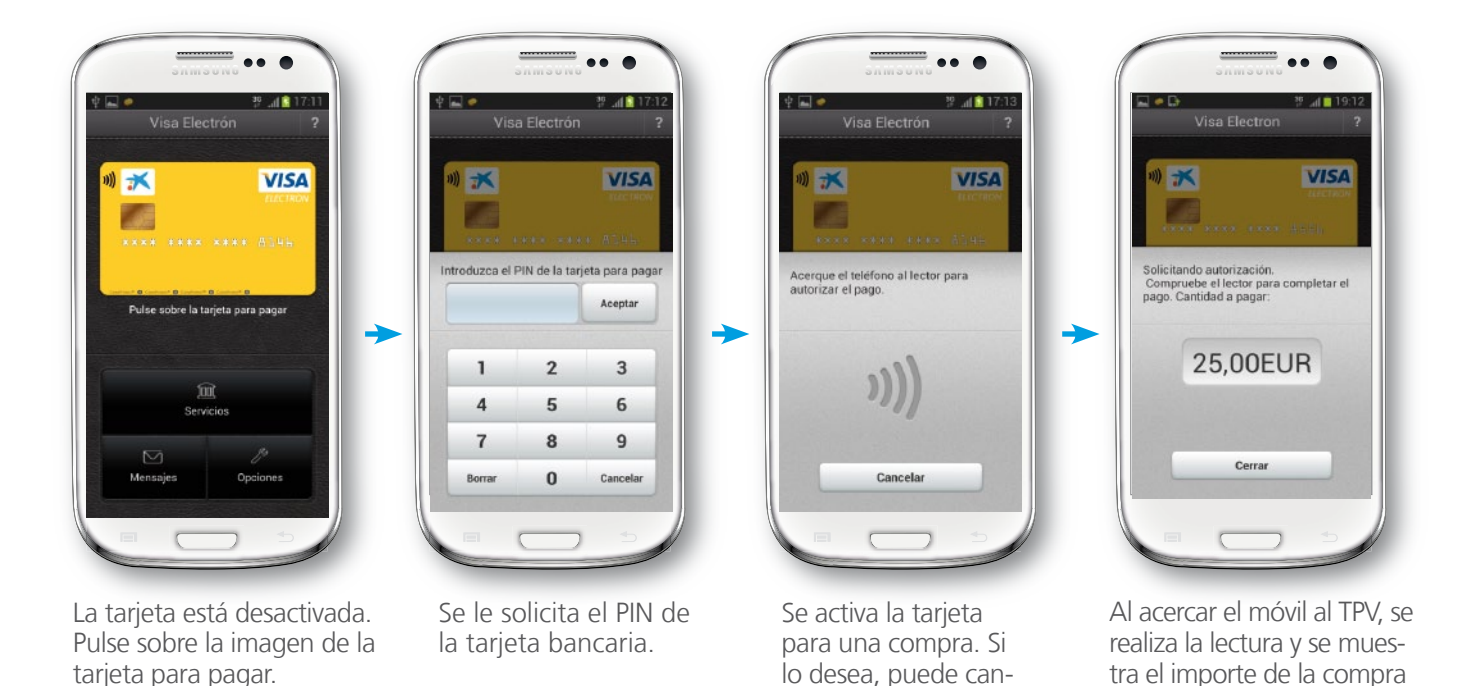

celar la operación.

F) Modo manual: compra por un importe superior a 20 € en un TPV con PIN off-line (PIN en el móvil)

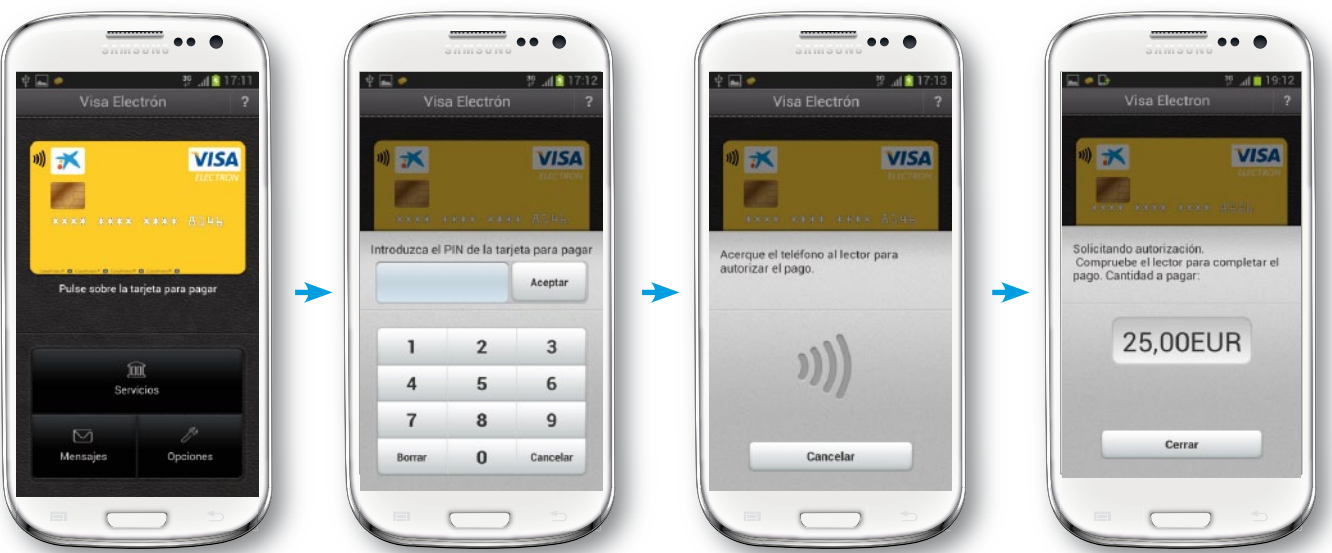

La tarjeta está desactivada. Pulse sobre la imagen de la tarjeta para pagar.

Se le solicita el PIN de la tarjeta bancaria.

Se activa la tarjeta para una compra. Si lo desea, puede cancelar la operación.

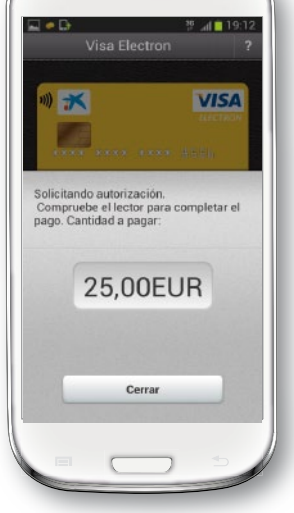

en la pantalla. En el TPV, se le indica que introduzca el

PIN de la tarjeta.

Al acercar el móvil al TPV, se realiza la lectura y se muestra el importe de la compra en la pantalla. El TPV imprime el recibo.

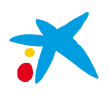

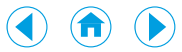

### 6.4. Bloqueo de una Tarjeta Móvil

Usted dispondrá de **3 intentos para introducir el PIN** de la Tarjeta Móvil. En caso de que lo introduzca 3 veces de forma errónea, la tarjeta bancaria quedará bloqueada en la tarjeta SIM de su móvil y para desbloquearla será necesario que acuda a una oficina de "la Caixa" y se identifique para que le reestablezcan el PIN o que desde Línea Abierta Internet o Línea Abierta Móvil usted defina un nuevo PIN.

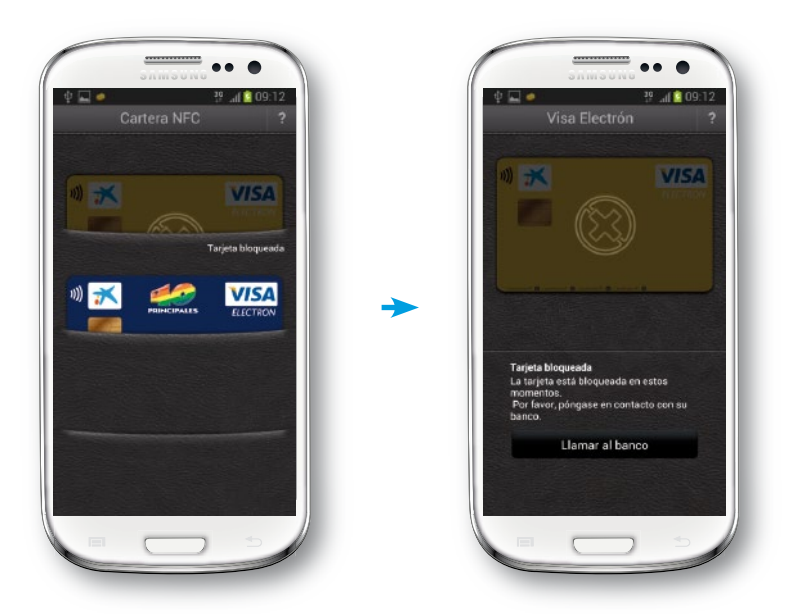

La tarjeta aparece bloqueada en la aplicación Cartera NFC.

### 6.5. Cambio de PIN de una Tarjeta Móvil

Será posible cambiar el PIN de la tarjeta Visa instalada en el móvil a través de Línea Abierta Internet o Línea Abierta Móvil, en las opciones de la tarjeta, o también a través de cajeros *contactless*.

### 6.6. Selección del idioma

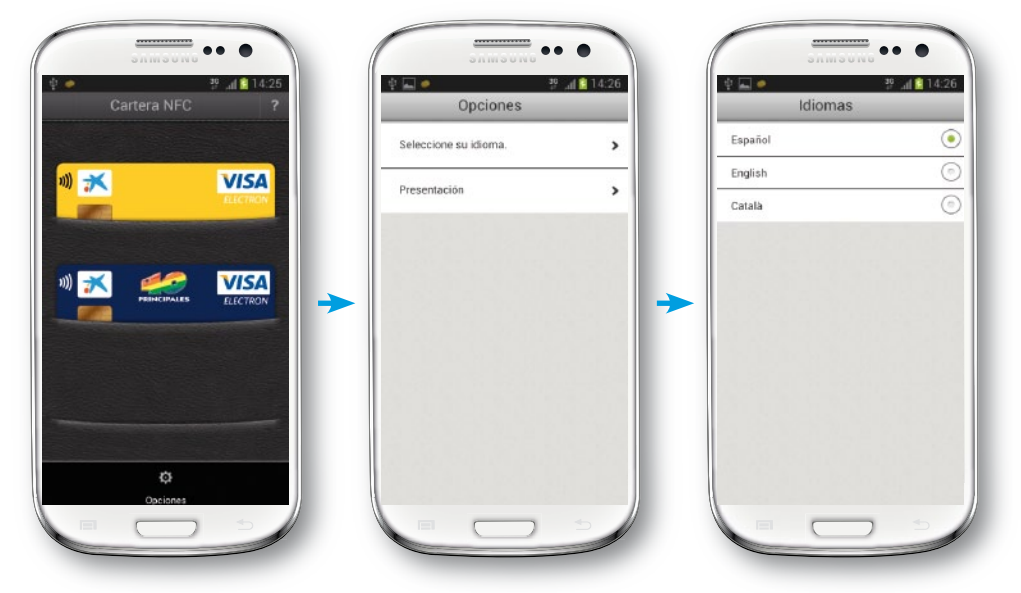

En la pantalla de inicio de la aplicación, pulsando en el botón inferior derecho visualiza las opciones de la aplicación, donde puede seleccionar el idioma de la misma (inglés, castellano o catalán).

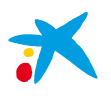

### 

### 7. Cómo solicitar una Tarjeta Móvil

La forma más sencilla de contratar una Tarjeta Móvil es mediante Línea Abierta Móvil (es preciso ser cliente de "la Caixa" y disponer del servicio Línea Abierta).

Es importante resaltar que **las Tarjetas Móvil solo pueden descargarse en su número de móvil principal registrado en "la Caixa"**. Si lo desea, puede modificar su número de móvil principal, pero la modificación afectará a todos los servicios de "la Caixa".

Una vez solicitada, la Tarjeta Móvil se descarga automáticamente en la tarjeta SIM de Movistar. Al finalizar el proceso, que puede tardar unos minutos, usted recibirá un SMS indicándole que ya puede comprar con su móvil.

Entonces, tiene que acceder a Línea Abierta e ir a "Tarjetas" > "Opciones de tarjetas" > "Solicita una tarjeta" > "Tarjeta Móvil". Además, tiene que seleccionar Movistar como operador móvil.

Desde Línea Abierta Móvil, podrá solicitar tarjetas que sean duplicados de tarjetas que usted ya tenga o realizar contratos nuevos. En caso de solicitar duplicados, las Tarjetas Móvil dispondrán de un número de tarjeta distinto que el de las tarjetas de plástico que usted ya tenga.

Durante el proceso, usted deberá definir qué PIN desea que tenga su Tarjeta Móvil.

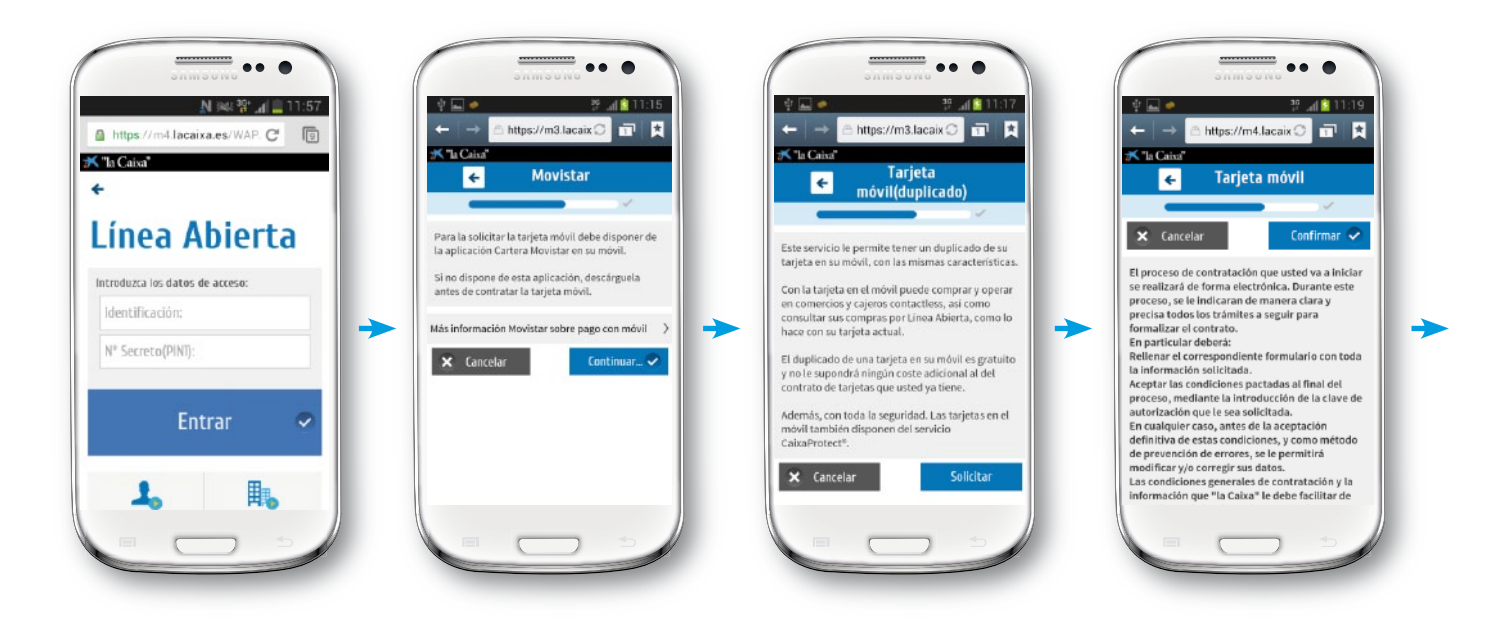

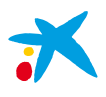

### 

| Contratación tarjeta<br>móvil                                                                                                    | Autorito Constanti de móvil:<br>612345678<br>Rescriba el nuevo número de móvil :<br>612345678                                  | the start confirmación                                                                                                    |                                                                                                    |
|----------------------------------------------------------------------------------------------------|----------------------------------------------------------------------------------------------------|----------------------------------------------------------------------------------------------------|----------------------------------------------------------------------------------------------------|
| Seleccione la tarjeta que quiere duplicar en<br>su móvil<br>Visa oro<br>Contrato 9712,00-0031886-45<br>Visa Classic<br>Contrato 9712,14-031776-15 | Operador móvil: Movistar<br>Escoja el número secreto personal (PIN) de su<br>nueva tarjeta móvil<br>Escriba el PIN: Borrar     | Datos de la confirmación           Nombre:         VICTOR SAULER PORTAL           Tarjeta:         VISA OR           Contrato:         9712.00-0031886-45       | La contratación de su tarjeta móvil se<br>ha efectuado correctamente.<br>Información<br>En unos minutos la tarjeta se descargará en su<br>terminal móvil. Es imprescindible que el móvil<br>esté conectado y con cobertura.                                                  |
| Caixa oberta<br>Contrato 9712.09-6789-03 ><br>Vita Electron<br>Contrato 9712.09-6789-03 ><br>X Cancelor                                           | Confirme et PIN:      Borrar       3     1     5     0     7       4     5     2     9     8       Más información     >     > | Cuerta vincuiscia a la rajeta:<br>2100 0000 91 02 00029375<br>Número de móvil: 612345678<br>Operador móvil: Movistar<br>Cuota duplicado tarjeta móvil: Gratuita | Las condiciones generales de contratación y la<br>información legal le será comunicada en la<br>dirección electrónica siguiente, pudiendo<br>consultarlas a su conveniencia y obtener su<br>impresión en papel o descargarlas en soporte<br>duradero.<br>Correo electrónico: |
|                                                                                                    | ★ Cancelar Continuar ✓                                                                                                    | Comisiones                                                                                                    | victor, saturer guiscaixa.com                                                                                                    |

### 8. Dónde se puede comprar con el móvil

Es posible comprar con el móvil en los comercios que dispongan de un terminal punto de venta con tecnología *contactless*.

En la actualidad hay más de 350.000 TPV *contactless* en España y se prevé que, en un año, más de la mitad de los TPV del mercado español acepten este tipo de pagos.

Además, la solución de pago a través del móvil es compatible con todos los TPV *contactless* del mundo que acepten pagos con tarjetas Visa. Por ello, también podrá usar su móvil para realizar compras en el extranjero.

El símbolo de contactless identifica los TPV compatibles con esta tecnología:

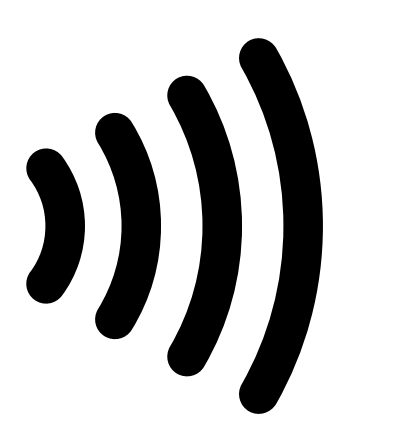

Símbolo que indica tecnología *contactless* 

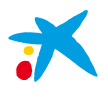

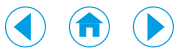

## 9. Tarjetas Móvil disponibles

### Tarjetas de débito

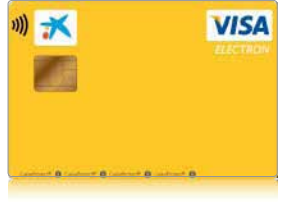

Visa Electron

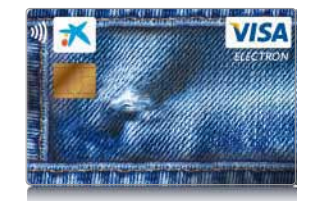

Visa Electron Jeans

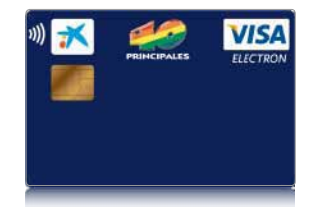

Visa Electron 40 Principales

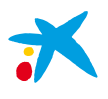

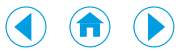

### 10. Beneficios

Más comodidad y rapidez en la compra, facilidad de uso y gestión instantánea en el móvil de las operaciones realizadas. En resumen:

- Sencillez, solo tiene que acercar el móvil al terminal punto de venta (TPV/datáfono).
- Rapidez en el pago.
- Confianza: usted siempre tiene el móvil en sus manos.
- **Control:** usted decide si la Tarjeta Móvil está activada o no. La activación siempre requiere el PIN de la misma.
- Seguridad y privacidad en todos sus pagos, con la garantía de "la Caixa" a través de CaixaProtect<sup>®</sup>, con lo que no asumirá responsabilidad alguna ni gastos por uso fraudulento.

### 11. Seguridad y CaixaProtect®

Las tarjetas bancarias emitidas en el móvil siguen el estándar EMV basado en la tecnología de tarjetas con chip, que protegen los datos a través de diversas medidas de seguridad. Además, usted decide si la Tarjeta Móvil está lista para pagar o es necesario activarla con el PIN, lo que le añade una medida de control adicional.

No obstante, si usted es cliente de Línea Abierta o tiene tarjetas comercializadas por "la Caixa", está protegido: si detecta alguna irregularidad en sus operaciones, solo tiene que avisar y CaixaProtect<sup>®</sup> responderá de las operaciones que no haya realizado.

### ¿Cómo funciona el servicio CaixaProtect®?

Le protege contra el fraude o el robo: no asumirá responsabilidad alguna ni gastos por uso fraudulento\* de sus tarjetas o de su Línea Abierta. Todo son ventajas para usted:

- Más tranquilidad y seguridad. No asumirá responsabilidad alguna ante una operación fraudulenta.
- Servicio gratuito, sin costes extras.
- Mayor control de sus operaciones. Le avisaremos con un SMS gratuito al realizarse operaciones de importe elevado con sus tarjetas o en Línea Abierta\*\*.

Además, a partir de ahora, este servicio se complementa con **CaixaProtect® Emergency**, que le permitirá viajar al extranjero aún más tranquilo ya que, ante cualquier imprevisto con sus tarjetas de "la Caixa", podrá disfrutar de efectivo de emergencia en la gran mayoría de países.

Podrá acceder al servicio llamando al teléfono de asistencia: 93 495 39 99.

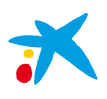

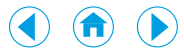

\*"la Caixa" verificará la suplantación del cliente en las operaciones fraudulentas, así como la efectiva existencia de la pérdida o robo declarados. CaixaProtect<sup>®</sup> cubre una única declaración de robo, pérdida o fraude por cada periodo de 12 meses y hasta un importe máximo de 10.000 €, quedando las posibles declaraciones adicionales sometidas al régimen general de responsabilidad establecido en las condiciones de cada contrato. La cobertura de CaixaProtect® queda limitada a las operaciones no realizadas por el cliente en los dos días anteriores a la comunicación de la pérdida o robo en el caso de tarjetas y en los 30 días anteriores a la comunicación de la suplantación en el caso de Línea Abierta, siempre que en este supuesto se disponga de tarjeta de coordenadas y de un software antivirus actualizado en el dispositivo de conexión a Línea Abierta. "la Caixa" podrá modificar en cualquier momento las condiciones del servicio CaixaProtect<sup>®</sup>, en cuyo caso se comunicarán al cliente las nuevas condiciones. \*\*Para operaciones hechas con tarjetas y transferencias a otras entidades por Línea Abierta y cajeros. Si no quiere recibir estas alertas por SMS, puede comunicarlo a su oficina, o llamar al 902 200 163. Si el número de móvil no es correcto, por favor, comuníquelo a su oficina de "la Caixa". La remisión de mensajes de aviso empezará de aquí a un mes.

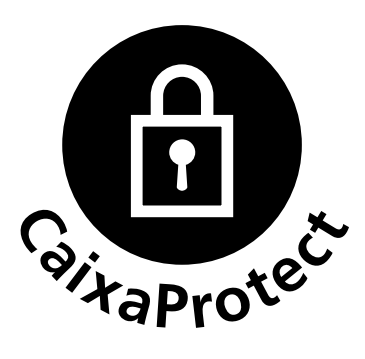

### 12. Preguntas más frecuentes

### ¿Qué necesito para pagar con un móvil?

Para pagar con el móvil es necesario disponer de:

- Una tarjeta SIM compatible con la NFC. Acuda a su distribuidor Movistar para que se la cambien.
- Un móvil NFC compatible con este servicio de pago (servicio no disponible para móviles libres). Consulte en http://nfc.movistar.es/productos/paga-con-nfc los móviles compatibles.
- La aplicación Cartera NFC, que puede descargarse desde Google Play. Cuando se registre en la aplicación Cartera NFC, desactive la conexión wifi de su móvil y utilice la conexión de datos de Movistar.

### ¿Puedo descargarme tarjetas bancarias en cualquier número de móvil?

Las tarjetas bancarias solo pueden descargarse en el número de móvil principal del cliente que figura en los sistemas de "la Caixa". Es posible modificar este número principal, pero la modificación afectará a todos los servicios de "la Caixa" como por ejemplo al servicio CaixaProtect<sup>®</sup>.

### ¿Cómo funciona el pago contactless a través del móvil?

El terminal punto de venta (TPV/datáfono) del comercio dispone de tecnología *contactless*, que permite la comunicación sin contacto a distancias cortas, y el móvil dispone de tecnología NFC, que también permite la comunicación sin contacto. Gracias a estas tecnologías, solo acercando el móvil al TPV, este es capaz de leer de forma segura los datos de la tarjeta Visa de "la Caixa" almacenados en la tarjeta SIM de Movistar del móvil. A partir de aquí, la transacción de compra se ejecuta del mismo modo que en una compra con una tarjeta bancaria de plástico.

Además, el móvil debe disponer de la aplicación Cartera NFC, que le indica gráficamente si la lectura de la tarjeta bancaria se ha realizado correctamente.

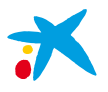

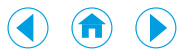

#### ¿Cuánto me cobra Movistar por disponer de servicios NFC?

Es un servicio gratuito, por lo que Movistar no le cobra cargos adicionales por disfrutar de los servicios NFC.

#### ¿Cuánto cuesta disponer de una Tarjeta Móvil?

"la Caixa" le ofrece el servicio de forma gratuita si la Tarjeta Móvil es un duplicado de una tarjeta que usted ya tiene (una tarjeta de plástico y en un mismo contrato). Si la Tarjeta Móvil se ha emitido mediante un contrato nuevo, entonces tendrá que abonar la cuota de mantenimiento anual del mismo.

#### ¿Dónde puedo utilizar mi móvil para pagar?

Es posible comprar con el móvil en los comercios que dispongan de un terminal punto de venta con tecnología *contactless*.

En la actualidad hay más de 350.000 TPV *contactless* en España y se prevé que, en un año, más de la mitad de los TPV del mercado español acepten este tipo de pagos.

Además, la solución de pago a través del móvil es compatible con todos los TPV *contactless* del mundo que acepten pagos con tarjetas Visa. Por ello, también podrá usar su móvil para realizar compras en el extranjero.

### ¿Funciona con cualquier teléfono?

El servicio funciona únicamente en móviles con tecnología NFC homologados por Movistar (servicio no compatible con móviles libres) y requiere una nueva tarjeta SIM compatible con el servicio, en la que se descargará la tarjeta Visa que el cliente solicite. Por el momento, todos los móviles compatibles utilizan el sistema operativo Android. En *http://nfc.movistar.es/productos/paga-con-nfc* encontrará la información de los terminales móviles compatibles con este servicio.

### ¿Cuántas tarjetas bancarias puedo vincular a mi móvil?

En la tarjeta SIM de Movistar pueden descargarse diversas tarjetas bancarias emitidas por "la Caixa". Mediante la aplicación Cartera NFC usted podrá seleccionar con qué Tarjeta Móvil desea operar.

### ¿Qué es Cartera NFC?

Es una aplicación que se descarga en el móvil y que permite disfrutar y gestionar los servicios NFC que Movistar ofrece. La aplicación Cartera NFC debe ser instalada en el móvil antes de la solicitud de una tarjeta bancaria de "la Caixa" y deben haberse aceptado los términos y condiciones de la misma. Con esta aplicación podrá activar o desactivar tarjetas bancarias y seleccionar la tarjeta con la que quiere pagar si dispone de más de una. Además, la aplicación le guiará en el proceso de compra mostrándole información de cada paso. **Cuando se registre en la aplicación Cartera NFC, desactive la conexión wifi de su móvil y utilice la conexión de datos de Movistar**.

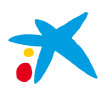

### ¿Cómo puedo consultar las compras que realice con mi Tarjeta Móvil?

La tarjeta Visa de "la Caixa" configurada en la tarjeta SIM de Movistar puede ser de débito, de crédito o de prepago. En todos los casos, el funcionamiento es igual al de una tarjeta bancaria de plástico.

Así, si es de débito, el cargo de cada compra se realiza directamente en el depósito bancario asociado a la tarjeta. En cambio, si es de crédito, las compras realizadas dentro de un período de liquidación con todas las tarjetas pertenecientes a un contrato se facturan agrupadas, con lo que usted puede consultar en todo momento el extracto a través del servicio Línea Abierta de "la Caixa" (en el móvil o por internet). Igualmente, si es de prepago, podrá consultar sus operaciones a través de Línea Abierta. En cualquier caso, en Línea Abierta las tarjetas en el móvil aparecen destacadas con el símbolo "Tarjeta Móvil".

### ¿Qué pasa si pierdo o me roban el móvil? ¿Se cancela la tarjeta Visa al dar de baja el móvil?

Si pierde el móvil o se lo roban, tiene que llamar lo antes posible a "la Caixa" (902 442 500) y a Movistar (1004) para que, por un lado le cancelen la tarjeta Visa de "la Caixa" configurada en la tarjeta SIM de Movistar, y por otro, le cancelen el servicio móvil. Recuerde que la tarjeta bancaria dispone del servicio CaixaProtect<sup>®</sup> de "la Caixa", con lo que no asumirá responsabilidad alguna ni gastos por uso fraudulento. Posteriormente, cuando recupere su equipo o consiga uno nuevo, tendrá que volver a solicitar la tarjeta o tarjetas bancarias de las que quiera disponer en el móvil.

### ¿Cómo puedo conseguir un nuevo número PIN de la tarjeta bancaria?

Puede modificar el PIN de su tarjeta bancaria a través del servicio Línea Abierta de "la Caixa" por internet. Si ha olvidado el PIN de su tarjeta bancaria puede dirigirse a cualquier oficina de "la Caixa", donde le editarán uno nuevo tras comprobar su identidad.

### ¿Es el mismo número el PIN del móvil y el PIN de la tarjeta bancaria?

No, son códigos de seguridad diferentes que puede modificar en cualquier momento. El PIN de la tarjeta bancaria configurada en la SIM se puede modificar a través del servicio Línea Abierta de "la Caixa" por internet, en la sección "Tarjetas", entrando en el detalle de la tarjeta. En caso de que no recuerde el PIN de la tarjeta bancaria, puede dirigirse a cualquier oficina de "la Caixa", donde le editarán uno nuevo tras comprobar su identidad.

### ¿Cómo compruebo que mi tarjeta bancaria esté siempre activa para comprar?

Debe acceder a Cartera NFC y seleccionar la tarjeta que desee comprobar. Si la tarjeta ya está activada y lista para comprar, visualizará en la parte inferior izquierda de la misma un símbolo rojo. El símbolo rojo le indica que está activa. Si la tarjeta no está activa no aparece ningún símbolo.

### ¿Qué pasa si no tengo la tarjeta bancaria activa en Cartera NFC e intento comprar?

Cuando esté en un comercio y acerque el móvil al terminal punto de venta (TPV/datáfono) con la tarjeta desactivada, el TPV emitirá una señal de error y le solicitará que retire la tarjeta. En este caso, Cartera NFC no se ejecutará en el móvil. Así, antes de comprar será necesario tener la tarjeta activa en modo automático (para siempre) o, estando en modo manual, haberla activado para realizar una sola compra.

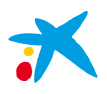

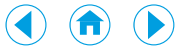

#### ¿Necesito conexión 3G o wifi para realizar una compra?

No. No es necesaria la cobertura de datos ni de voz para comprar con el móvil.

#### ¿Puedo disponer de dinero en efectivo con mi Tarjeta Móvil desde un cajero?

Sí, pero solo en aquellos cajeros de "la Caixa" que dispongan de funcionalidad *contactless* (los identificará por el símbolo *contactless*). Deberá acercar el móvil a esta zona para poder operar. Una vez leída la tarjeta, ya podrá retirar el móvil y el cajero funcionará del mismo modo que con cualquier otra tarjeta bancaria de plástico.

#### ¿Dónde puedo conseguir un terminal móvil NFC compatible con el servicio?

Deberá dirigirse a un distribuidor Movistar. Puede obtener más información en: http://nfc.movistar.es/productos/paga-con-nfc

#### ¿Es mi tarjeta SIM compatible con este servicio de pago?

Si usted dispone de la tarjeta SIM desde hace tiempo, esta no será compatible con el servicio. Debe acudir a un distribuidor Movistar para que se la cambien. Puede obtener más información en: http://nfc.movistar.es/productos/paga-con-nfc

#### ¿Dónde puedo descargarme Cartera NFC?

Cartera NFC es una aplicación disponible para terminales móviles con sistema operativo Android que puede descargarse desde Google Play.

Puede obtener más información en: http://nfc.movistar.es/productos/paga-con-nfc

### 13. Contacto

Ante cualquier duda o problema, puede ponerse en contacto con el Servicio de Atención al Cliente de Movistar en el teléfono 1004 (llamando desde un móvil) o con el Servicio de Atención de "la Caixa" en el 902 442 500.

Para obtener más información sobre el proyecto Mobile Shopping, puede acceder a nuestra página web: <u>www.laCaixa.es/nfc</u>